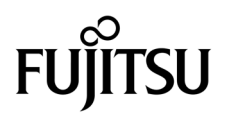

# Integrated Lights Out Manager 2.0 -Ergänzungshandbuch für SPARC® Enterprise T5120 und T5220 Server

Handbuch-Code: C120-E465-02DE Teile-Nr. 875-4270-11 Oktober 2008, Revision A Copyright 2008 Sun Microsystems, Inc., 4150 Network Circle, Santa Clara, Kalifornien 95054, USA. Alle Rechte vorbehalten.

Fujitsu Limited stellte für Teile dieses Dokuments technische Informationen zur Verfügung.

Sun Microsystems, Inc. und Fujitsu Limited besitzen oder überwachen die Rechte am geistigen Eigentum für die in diesem Dokument beschriebenen Produkte und Technologien. Diese Produkte, Technologien und dieses Dokument sind durch Gesetze zum Urheberrecht, Gesetze zum Patentschutz und weitere Gesetze zum geistigen Eigentum und durch internationale Verträge geschützt. Die Rechte am geistigen Eigentum von Sun Microsystems, Inc. und Fujitsu Limited in Bezug auf diese Produkte, Technologien und dieses Dokument umfassen ohne Einschränkung eines oder mehrere der in den Vereinigten Staaten angemeldeten Patente zählen, die unter http://www.sun.com/patents aufgelistet sind, sowie eines oder mehrere zusätzliche Patente bzw. anhängige Patentanmeldungen in den Vereinigten Staaten und anderen Ländern.

Die Bereitstellung dieses Dokuments und der dazugehörigen Produkte sowie der Technologien erfolgt im Rahmen von Lizenzen, nach welchen deren Verwendung, Vervielfältigung, Verbreitung und Dekompilierung Einschränkungen unterliegt. Ohne eine vorherige schriftliche Genehmigung von Fujitsu Limited und Sun Microsystems, Inc. und gegebenenfalls deren Lizenzgeber darf kein Teil des Produkts oder dieses Dokuments in irgendeiner Form reproduziert werden. Die Bereitstellung dieses Dokuments überträgt weder ausdrücklich noch stillschweigend beliebige Rechte oder Lizenzen an den darin beschriebenen Produkten oder Technologien. Dieses Dokument stellt keine Verpflichtung seitens Fujitsu Limited oder Sun Microsystems, Inc. oder deren Tochterunternehmen dar.

Dieses Dokument und die darin beschriebenen Produkte oder Technologien können das geistige Eigentum von Drittfirmen enthalten, für das Fujitsu Limited und/oder Sun Microsystems, Inc. das Urheberrecht oder Lizenzen erworben haben. Hierzu können auch Software und Schrifttechnologien gehören.

Eine Kopie des von der GPL oder LGPl überwachten Quellcodes wird dem Endbenutzer gemäß den Bedingungen der GPL oder LGPL zur Verfügung gestellt. Bitte wenden Sie sich an Fujitsu Limited oder Sun Microsystems, Inc.

Diese Produktausgabe kann von Drittanbietern entwickelte Bestandteile enthalten.

Teile dieses Produkts können auf Berkeley BSD-Systemen basieren, die von der University of California lizenziert werden. UNIX ist in den USA und in anderen Ländern eine eingetragene Marke, die ausschließlich durch X/Open Company, Ltd. lizenziert wird.

Sun, Sun Microsystems, das Sun-Logo, Java, Netra, Solaris, Sun StorageTek, docs.sun.com, OpenBoot, SunVTS, Sun Fire, SunSolve, CoolThreads und J2EE sind in den USA und anderen Ländern Marken oder eingetragene Marken von Sun Microsystems Inc. und ihren Tochterunternehmen.

Fujitsu und das Fujitsu-Logo sind eingetragene Marken von Fujitsu Limited.

Alle SPARC-Marken werden unter Lizenz verwendet und sind in den USA und anderen Ländern Marken oder eingetragene Marken von SPARC International, Inc. Produkte, die das SPARC-Markenzeichen tragen, basieren auf einer von Sun Microsystems Inc. entwickelten Architektur.

SPARC64 ist eine Marke von SPARC International, Inc., die unter Lizenz von Fujitsu Microelectronics, Inc. und Fujitsu Limited verwendet wird-

SSH ist eine eingetragene Marke von SSH Communications Security in den USA und unter bestimmten anderen Rechtsordnungen.

OPEN LOOK und die grafische Benutzeroberfläche von Sun<sup>™</sup> wurden von Sun Microsystems, Inc. für seine Benutzer und Lizenznehmer entwickelt. Sun erkennt dabei die von Xerox geleistete Forschungs- und Entwicklungsarbeit auf dem Gebiet der visuellen und grafischen Benutzeroberflächen für die Computerindustrie an. Sun ist Inhaber einer nicht ausschließlichen Lizenz von Xerox für die grafische Benutzeroberfläche von Xerox. Diese Lizenz gilt auch für die Lizenznehmer von Sun, die mit den OPEN LOOK-Spezifikationen übereinstimmende Benutzerschnittstellen implementieren und sich an die schriftlichen Lizenzvereinbarungen mit Sun halten.

Rechte der Regierung der USA – Kommerzielle Software. Regierungsbenutzer unterliegen der standardmäßigen Lizenzvereinbarung von Sun Microsystems Inc. und Fujitsu Limited sowie den anwendbaren Bestimmungen der FAR und ihrer Zusätze.

Haftungsausschluss: Die einzigen Garantien, die von Fujitsu Limited, Sun Microsystems, Inc. oder deren Tochterunternehmen in Bezug auf dieses Dokument oder der darin beschriebenen Produkte oder Technologien übernommen werden, sind ausdrücklich in der entsprechenden, mit dem Produkt oder der Technologie ausgelieferten Lizenzvereinbarung aufgeführt. SOFERN NICHT ANDERWEITIG IN EINER SOLCHEN LIZENZVEREINBARUNG ANGEGEBEN, GEBEN FUJITSU LIMITED, SUN MICROSYSTEMS, INC. UND DEREN TOCHTERUNTERNEHMEN WEDER AUSDRÜCKLICHE NOCH STILLSCHWEIGENDE ZUSICHERUNGEN ODER GEWÄHRLEISTUNGEN IN BEZUG AUF DAS PRODUKT ODER DIE TECHNOLOGIE ODER DIESES DOKUMENTS. DIESES DOKUMENT WIRD "IN DER VORLIEGENDEN FORM" BEREITGESTELLT UND ALLE AUSDRÜCKLICHEN ODER STILLSCHWEIGENDEN BEDINGUNGEN, ZUSICHERUNGEN UND GARANTIEN, EINSCHLIESSLICH EINER STILLSCHWEIGENDEN GARANTIE DER HANDELSÜBLICHEN QUALITÄT, DER EIGNUNG FÜR EINEN BESTIMMTEN ZWECK ODER DER NICHTVERLETZUNG VON RECHTEN WERDEN IM RECHTLICH ZULÄSSIGEN UMFANG AUSGESCHLOSSEN. Sofern nicht anderweitig in einer solchen Vereinbarung angegeben und im rechtlich zulässigen Umfang haften Fujitsu Limited, Sun Microsystems, Inc. oder eines ihrer Tochterunternehmen gegenüber Dritten keinesfalls für den Verlust von Umsätzen oder Gewinnen, den Verlust und die Unbrauchbarkeit von Daten, eine Geschäftsunterbrechung oder für indirekte, spezielle, Begleit- oder Folgeschäden, auch wenn die Möglichkeit solcher Schäden angezeigt wurde.

DIE DOKUMENTATION WIRD "IN DER VORLIEGENDEN FORM" BEREITGESTELLT UND ALLE AUSDRÜCKLICHEN ODER STILLSCHWEIGENDEN BEDINGUNGEN, ZUSICHERUNGEN UND GARANTIEN, EINSCHLIESSLICH EINER STILLSCHWEIGENDEN GARANTIE DER HANDELSÜBLICHEN QUALITÄT, DER EIGNUNG FÜR EINEN BESTIMMTEN ZWECK ODER DER NICHTVERLETZUNG VON RECHTEN WERDEN IN DEM RECHTLICH ZULÄSSIGEN UMFANG AUSGESCHLOSSEN.

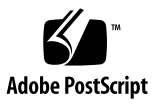

## Inhalt

### Vorwort ix

 Einführung in ILOM für SPARC Enterprise T5120 und T5220 Server 1
 ILOM – Übersicht: 1
 SPARC-spezifische Leistungsmerkmale von ILOM 2
 Auf SPARC Enterprise-Servern nicht unterstützte ILOM-Leistungsmerkmale 2

### 2. Verwalten des Hosts 3

Neustarten des Hosts 3

Verwalten des Host-Boot-Modus 4

Boot-Modus 4

- So verwalten Sie die Boot-Modus LDoms-Konfiguration des Hosts (CLI) 5
- ▼ So verwalten Sie das Boot-Modus-Skript des Hosts (CLI) 6
- ▼ So ändern Sie das Boot-Modus-Verhalten des Hosts beim Neustart (CLI) 6
- ▼ So lassen Sie das Boot-Modus-Ablaufdatum des Hosts anzeigen (CLI) 7
- So ändern Sie die Boot-Modus-Konfigurationseinstellungen (Webbrowser-Benutzeroberfläche) 8

Anzeigen und Konfigurieren der Host-Steuerungsinformationen 9

- ▼ So lassen Sie die MAC-Adresse des Hosts anzeigen (CLI) 9
- ▼ So lassen Sie die OpenBoot-Version des Hosts anzeigen (CLI) 10
- ▼ So lassen Sie die POST-Version des Hosts anzeigen (CLI) 10
- ▼ So legen Sie das Host-Verhalten bei Ablauf des Watchdog-Timers fest (CLI) 10
- So legen Sie das Host-Verhalten bei Erfassen eines Fehlers während der Diagnose fest (CLI) 11
- So zeigen Sie die Host-Steuerungsinformationen an und konfigurieren sie (Webbrowser-Benutzeroberfläche) 11

Verwalten der Host-Diagnose 13

- ▼ So ändern Sie den Diagnosemodus (CLI) 13
- ▼ So legen Sie die Diagnoseauslösebedingungen fest (CLI) 14
- ▼ So legen Sie die Diagnoseteststufe fest (CLI) 14
- So legen Sie fest, wie ausführlich die Ausgabe bei Diagnosetests ausfällt (CLI) 15
- So verwalten Sie die Einstellungen f
  ür die Diagnose (Webbrowser-Benutzeroberfl
  äche) 15

Verwalten der Interaktion mit dem Systembenutzer 17

- ▼ So konfigurieren Sie das System zum Senden eines Break-Signal oder zum Erzwingen eines Core Dump (CLI) 17
- ▼ So lassen Sie die Hoststatusinformationen anzeigen (CLI) 18

### 3. Verwalten des Service Prozessors 19

Speichern von Kundeninformationen mithilfe des Service Prozessors 19

- ▼ So ändern Sie die Kunden-FRU-Daten (CLI) 20
- ▼ So ändern Sie die Systemkenndaten (CLI) 20
- So ändern Sie die Kunden- und Systemkenndaten (Webbrowser-Benutzeroberfläche) 21

Zurücksetzen der Einstellungen für den Service Prozessor auf die werkseitigen Standardwerte 22

- So setzen Sie die Einstellungen f
  ür den Service Prozessor auf die werkseitigen Standardwerte zur
  ück (CLI) 22
- So setzen Sie die Einstellungen f
  ür den Service Prozessor auf die werkseitigen Standardwerte zur
  ück (Webbrower-Benutzeroberfläche) 23

Anzeigen des Konsolenverlaufs 24

▼ So zeigen Sie den Konsolenverlauf an (CLI) 24

Ändern der Escape-Sequenz für die Konsole 25

▼ So ändern Sie die Escape-Sequenz für die Konsole (CLI) 25

Ändern der Einstellungen für die Konfigurationsrichtlinien 26

- ▼ So legen Sie eine Sicherheitskopie für die Benutzerdatenbank fest (CLI) 26
- ▼ So legen Sie die Host Power-On-Richtlinien fest (CLI) 27
- So können Sie die Einschaltverzögerung deaktivieren bzw. wieder aktivieren (CLI) 28
- So verwalten Sie die Einstellungen f
  ür die Konfigurationsrichtlinie (Webbrowser-Benutzeroberfl
  äche) 29

Verwalten des Energieverbrauchs und Überwachen der Stromaufnahme 29

Energieverwaltungsschnittstellen 30

Energieverwaltung – Terminologie 30

- ▼ So zeigen Sie die Eigenschaften der Leistungsverwaltung an (CLI) 31
- So zeigen Sie die gesamte Leistungsaufnahme durch das System an (CLI) 31

Überwachen der Leistungsaufnahme eines einzelnen Netzteils 32

▼ So überwachen Sie die Gesamtstromaufnahme pro Netzteil (CLI) 33

Überwachen der verfügbaren Leistung 33

▼ So zeigen Sie die gesamte verfügbare Leistung an (CLI) 33

Überwachen der maximal zulässigen Stromaufnahme 33

▼ So überwachen Sie die zulässige Stromaufnahme (CLI) 33

Arbeiten mit den Schnittstellen zur Steuerung der Leistungsaufnahme 34

- ▼ So richten Sie die Leistungsrichtlinie ein (CLI) 34
- ▼ So zeigen Sie die Leistungsrichtlinie an (CLI) 34
- So zeigen Sie die Eigenschaften der Leistungsverwaltung an (Webbrowser-Benutzeroberfläche) 35

Verwalten des Netzwerkzugriffs 36

- So können Sie den Netzwerkzugriff auf den SP deaktivieren bzw. wieder aktivieren (CLI) 36
- ▼ So zeigen Sie die IP-Adresse des DHCP Servers an (CLI) 36

Verwalten der Einstellungen des SSH Servers 37

- ▼ So ändern Sie den SSH-Schlüsseltyp (CLI) 38
- ▼ So generieren Sie einen neuen SSH-Schlüsselsatz (CLI) 38
- ▼ So starten Sie den SSH-Server neu (CLI) 38
- ▼ So aktivieren bzw. deaktivieren Sie den der SSH Service (CLI) 39
- So verwalten Sie die SSH Server-Einstellungen (Webbrowser-Benutzeroberfläche) 40

Überwachen auf aktive Systemfehler 41

▼ So zeigen Sie aktive Systemfehler an (CLI) 41

### 4. Verwalten von Geräten 43

Verwalten der Einstellungen des virtuellen Schlüsselschalters 43

- ▼ So steuern Sie den virtuellen Schlüsselschalter (CLI) 43
- So steuern Sie den virtuellen Schlüsselschalter (Webbrowser-Benutzeroberfläche) 44

Überwachen des Komponentenstatus 45

▼ So zeigen Sie den Komponentenstatus an (CLI) 45

### A. Referenzinformationen zum IPMI-Sensor 47

Sensoren beim SPARC Enterprise T5120 und T5220 Server 48

LEDs beim SPARC Enterprise T5120 und T5220 Server 50

### B. ALOM CMT-kompatible Shell 51

Einschränkungen bei der Abwärtskompatibilität 51

Neuer Commit-Schritt bei den Verfahren zur Konfiguration der ILOM-Netzwerkkonfigurationseigenschaften 52

- So übernehmen Sie eine Änderung an einer Eigenschaft der Netzwerkkonfiguration 52
- So übernehmen Sie eine Änderung an einer Eigenschaft zur Konfiguration des seriellen Anschlusses 53

Erstellen einer ALOM CMT-Shell 53

▼ So erstellen Sie eine ALOM CMT-kompatible Shell 54

Gegenüberstellung von ILOM- und ALOM CMT-Befehlen 56

Gegenüberstellung der ILOM-Eigenschaften und ALOM CMT-Variablen 63

### C. Ereignismeldungen der ALOM-kompatiblen Shell 65

Überblick über Ereignismeldungen 65 Schweregrade von Ereignissen 66 Ereignismeldungen zur Auslastung und Nutzung des Systemcontrollers 67 Meldungen zur Umgebungsüberwachung 70 Meldungen zur Umgebungsüberwachung des Host-Systems 74

Index 77

## Vorwort

Das Dokument "Integrated Lights Out Manager 2.0 - Erganzungshandbuch fur SPARC Enterprise T5120 und T5220 Server" enthält Information über den ILOM-Serviceprozessor (Integrated Lights Out Manager). Mit Hilfe des Serviceprozessors (SP) konnen Sie die Server aus der Ferne verwalten und regulieren. Sie sollten als Systemadministrator uber umfangreiche Kenntnisse zu den UNIX<sup>®</sup>-Befehlen verfügen.

# ZUR GEWÄHRLEISTUNG EINES SICHEREN BETRIEBS

Dieses Handbuch enthält wichtige Informationen über den Gebrauch und die Handhabung des Produkts. Lesen Sie dieses Handbuch aufmerksam durch. Verwenden Sie das Produkt den in diesem Handbuch enthaltenen Anweisungen und Informationen entsprechend. Halten Sie dieses Handbuch stets zum weiteren Nachschlagen griffbereit.

Fujitsu gibt sich jede erdenkliche Mühe, um Benutzer und sich in deren Nähe befindliche Personen vor Verletzungen und Schäden an ihrem Eigentum zu bewahren. Verwenden Sie das Produkt nach Maßgabe dieses Handbuchs!

# Aufbau und Inhalt dieses Handbuchs

Dieses Handbuch ist wie folgt gegliedert:

- Kapitel 1 Einführung in ILOM für SPARC<sup>®</sup> Enterprise T5120 und T5220 Server Führt den Integrated Lights Out Manager (ILOM) ein.
- Kapitel 2 Verwalten des Hosts
   Beschreibt das Verwalten der SPARC<sup>®</sup>-spezifischen Funktionen des Hosts.
- Kapitel 3 Verwalten des Service Prozessors

Beschreibt das Verwalten der SPARC-spezifischen Funktionen des SP.

Kapitel 4 Verwalten von Geräten

Beschreibt das Verwalten der SPARC-spezifischen Funktionen der Systemgeräte.

Anhang A Referenzinformationen zum IPMISensor

Kennzeichnet die IPMI-Sensordaten (der /SYS-Namensraum).

• Anhang B ALOM CMT-kompatible Shell

Listet und beschreibt die ALOM CMT-Kompatibilitätshüllenäquivalente für ILOM-Befehle und -Eigenschaften.

Index

Enthält Stichwörter und die entsprechenden Referenzseitennummern, um erforderlichenfalls auf einfache Art und Weise bestimmte Themen in diesem Handbuch auffinden zu können.

## Dokumentationen

Weitere Informationen über die Arbeitsweise mit dem Host-Server sowie zum Durchführen bestimmter ILOM-bezogener Aufgaben finden Sie in der folgenden Dokumentation.

| Titel                                                 | Beschreibung                                                                            | Handbuch-Code |
|-------------------------------------------------------|-----------------------------------------------------------------------------------------|---------------|
| Integrated Lights Out Manager 2.0<br>Benutzerhandbuch | Informationen, die für alle von ILOM<br>verwalteten Plattformen<br>allgemeingültig sind | C120-E474     |
| SunVTS User's Guide                                   | Durchführen von Diagnosetests                                                           |               |
| SunVTS Quick Reference Guide                          |                                                                                         |               |
| SunVTS Test Reference Manual                          |                                                                                         |               |
| Sun Management Center Software<br>User's Guide        |                                                                                         |               |
| Solaris System Administrator Guide                    | System- und Netzwerkadministration                                                      |               |
| SPARC: Installing Solaris Software                    |                                                                                         |               |
| Solaris User's Guide                                  | Verwenden des Betriebssystems                                                           |               |

# Verwendung von UNIX-Befehlen

Dieses Dokument enthält möglicherweise keine Informationen über grundlegende UNIX<sup>®</sup>-Befehle und -Vorgehensweisen wie das Herunterfahren und Hochfahren des Systems und die Gerätekonfiguration. Informieren Sie sich darüber bitte anhand der folgenden Dokumentationen:

- anhand der Software-Dokumentation, die Sie zusammen mit Ihrem System erhalten haben
- anhand der Solaris<sup>™</sup> Betriebssystem-Dokumentation unter:

http://docs.sun.com

## Textkonventionen

In diesem Handbuch werden die folgenden Symbole zur Kennzeichnung bestimmter Informationsarten verwendet.

| Schrifttyp* | Bedeutung                                                                                                    | Beispiel                                                                                                    |
|-------------|----------------------------------------------------------------------------------------------------|----------------------------------------------------------------------------------------------------|
| AaBbCc123   | Befehl-, Datei- und<br>Verzeichnisnamen;<br>Computerbildschirmausgabe                                                                           | Editieren Sie Ihre .login file.<br>Benutzen Siels -a um alle Datei zu verzeichnen.<br>% You have mail.                                                                                                    |
| AaBbCc123   | Ihre Eingabe im Fall der<br>Kontrastierung mit der<br>Computerbildschirmausgabe                                                                 | % <b>su</b><br>Password:                                                                                                    |
| AaBbCc123   | Buchtitel, neue Wörter oder<br>Ausdrücke und zu<br>betonende Wörter.<br>Ersetzung von<br>Befehlszeilenvariablen durch<br>Echtnamen oder -werte. | Lesen Sie Kapitel 6 in der <i>Benutzeranleitung</i> .<br>Diese werden als <i>class</i> -Optionen bezeichnet.<br>Um dies tun zu können, <i>müssen</i> Sie<br>Überbenutzer sein.<br>Geben Sie rm <i>filename</i> ein. |

\* Die Einstellungen Ihres Browsers unterscheiden sich möglicherweise von diesen Einstellungen.

# Eingabeaufforderungs-Darstellungsarten

In diesem Handbuch werden die folgenden Eingabeaufforderungs-Darstellungsarten verwendet.

| Shell                                                | Eingabeaufforderungs-Darstellungsarten |
|------------------------------------------------------|----------------------------------------|
| C-Shell                                              | machine-name%                          |
| C-Shell-Überbenutzer                                 | machine-name#                          |
| Bourne-Shell und Korn-Shell                          | \$                                     |
| Bourne-Shell, Korn-Shell und Korn-Shell-Überbenutzer | #                                      |
| ILOM-Serviceprozessor                                | ->                                     |
| OpenBoot™ PROM-Firmware                              | ok                                     |

# Fujitsu begrüßt Ihre Kommentare

Wir würden uns über Ihre Kommentare zu diesem Dokument und Ihre Verbesserungsvorschläge freuen. Sie können uns diese über das Formular unter folgender URL zukommen lassen.

http://www.fujitsu.com/global/contact/computing/sparce\_index.html

xiv Integrated Lights Out Manager 2.0 - Ergänzungshandbuch für SPARC Enterprise T5210 und T5220 Server • Oktober 2008

# Einführung in ILOM für SPARC Enterprise T5120 und T5220 Server

In diesem Kapitel wird ILOM für SPARC Enterprise T5120 und T5220 Server vorgestellt.

Dieses Kapitel enthält folgende Abschnitte:

- "SPARC-spezifische Leistungsmerkmale von ILOM" auf Seite 2
- "Auf SPARC Enterprise-Servern nicht unterstützte ILOM-Leistungsmerkmale" auf Seite 2

# ILOM – Übersicht:

Integrated Lights Out Manager (ILOM) ist eine Systemverwaltungs-Firmware, die auf einigen SPARC-Servern vorinstalliert ist. Mit ILOM können Sie die in Ihrem Server installierten Komponenten aktive verwalten und überwachen. ILOM bietet eine browserbasierte Webbenutzeroberfläche und eine Befehlszeilenschnittstelle (Command-Line Interface, CLI) sowie eine SNMP- und eine IPMI-Schnittstelle. Weitere Informationen zu ILOM finden Sie im *Integrated Lights Out Manager 2.0 Benutzerhandbuch*.

# SPARC-spezifische Leistungsmerkmale von ILOM

ILOM kann auf zahlreichen Plattformen eingesetzt werden und viele seiner Leistungsmerkmale stehen auf allen Plattformen zur Verfügung. Manche ILOM-Funktionen sind jedoch auf bestimmte Plattformen beschränkt. In diesem Dokument werden die Leistungsmerkmale beschrieben, die zusätzlich zu den im *Integrated Lights Out Manager 2.0 Benutzerhandbuch* beschriebenen Funktionen auf SPARC Enterprise T5120 und T5220 Servern zur Verfügung stehen.

# Auf SPARC Enterprise-Servern nicht unterstützte ILOM-Leistungsmerkmale

Die folgenden ILOM-Leistungsmerkmale können auf SPARC Enterprise T5120 und T5220 Servern nicht genutzt werden:

- ILOM Remote Console
- CMM-Funktionen (Chassis Monitoring Module) wie das Single Sign-on.

## Verwalten des Hosts

In diesem Kapitel werden die ILOM-Leistungsmerkmale beschrieben, die bei SPARC Enterprise T5120 und T5220 Servern zusätzlich zu den auf anderen Plattformen nutzbaren ILOM-Eigenschaften zur Verfügung stehen. Erläutert werden die Eigenschaften im Namespace /HOST. Die folgenden Themen werden behandelt:

- "Neustarten des Hosts" auf Seite 3
- "Verwalten des Host-Boot-Modus" auf Seite 4
- "Anzeigen und Konfigurieren der Host-Steuerungsinformationen" auf Seite 9
- "Verwalten der Host-Diagnose" auf Seite 13
- "Verwalten der Interaktion mit dem Systembenutzer" auf Seite 17

## Neustarten des Hosts

Mit dem Befehl reset wird ein ordnungsgemäßes oder erzwungenes Zurücksetzen der Hostserver-Hardware ausgeführt. Standardmäßig führt der Befehl reset zu einem ordnungsgemäßen Zurücksetzen des Hosts. Wenn ein ordnungsgemäßes Zurücksetzen nicht möglich ist, wird das Zurücksetzen erzwungen. Eine Liste der verfügbaren Optionen für den Befehl reset in den ILOM- und ALOM-kompatiblen Befehlszeilenschnittstellen finden Sie in TABELLE B-2.

# Verwalten des Host-Boot-Modus

Mit den Fernsteuerungseigenschaften legen Sie fest, wie ILOM den Boot-Vorgang ausführt.

- "So verwalten Sie die Boot-Modus LDoms-Konfiguration des Hosts (CLI)" auf Seite 5
- "So verwalten Sie das Boot-Modus-Skript des Hosts (CLI)" auf Seite 6
- "So ändern Sie das Boot-Modus-Verhalten des Hosts beim Neustart (CLI)" auf Seite 6
- "So lassen Sie das Boot-Modus-Ablaufdatum des Hosts anzeigen (CLI)" auf Seite 7
- "So ändern Sie die Boot-Modus-Konfigurationseinstellungen (Webbrowser-Benutzeroberfläche)" auf Seite 8

### Boot-Modus

Mit den Eigenschaften für den Boot-Modus (bootmode) können Sie das Standardverfahren beim Booten des Servers außer Kraft setzen. Dies ist nützlich, wenn einzelne OpenBoot- oder LDoms-Einstellungen fehlerhaft sind und außer Kraft gesetzt werden müssen oder wenn OpenBoot-Variablen mithilfe eines Skripts konfiguriert werden sollen usw.

Wenn z. B. die OpenBoot-Einstellungen beschädigt wurden, können Sie die Eigenschaft bootmode state auf reset\_nvram setzen und den Server dann mit den werkseitigen OpenBoot-Standardeinstellungen neu starten.

Eventuell werden Sie von Servicemitarbeitern dazu aufgefordert, die Eigenschaft bootmode script zur Behebung von Problemen einzusetzen. Die Skript-Funktionen dienen in erster Linie der Fehlersuche und sind nicht vollständig dokumentiert.

Der mit bootmode eingestellte Boot-Modus gilt nur für einen Boot-Zyklus, denn bootmode ist als Tool zur Behebung einer fehlerhaften OpenBoot- oder LDoms-Einstellung gedacht und soll daher nur für einen einzelnen Boot-Zyklus verwendet werden. Um zu verhindern, dass ein Administrator die Eigenschaft bootmode state festlegt und dies dann vergisst, läuft außerdem die Eigenschaft bootmode state ab, wenn der Host nicht innerhalb von 10 Minuten nach Einstellen der Eigenschaft bootmode neu gestartet wird.

## ▼ So verwalten Sie die Boot-Modus LDoms-Konfiguration des Hosts (CLI)

• Geben Sie an der Eingabeaufforderung -> den folgenden Befehl ein:

#### -> set /HOST/bootmode config=Wert

Geben Sie für die Eigenschaft config als Wert einen *Konfigurationsnamen* an. Hierbei kann es sich z. B. um die Konfiguration für eine benannte logische Domäne handeln, die mit der Logical Domains-Software auf den Service Prozessor heruntergeladen wurde.

Wenn Sie z. B. für eine logische Domäne eine Konfiguration mit der Bezeichnung ldm-set1 erstellt haben, lautet der Befehl wie folgt:

#### -> set /HOST/bootmode config=ldm-set1

Um für den Boot-Modus-Parameter config wieder die werkseitige Standardkonfiguration einzustellen, geben Sie factory-default ein. Beispiel:

*Jeiopien* 

#### -> set /HOST/bootmode config=factory-default

**Hinweis** – Wenn Sie /HOST/bootmode config="" eingeben, setzt ILOM den Parameter config auf leer.

### ▼ So verwalten Sie das Boot-Modus-Skript des Hosts (CLI)

• Geben Sie an der Eingabeaufforderung -> den folgenden Befehl ein:

### -> set /HOST/bootmode script=Wert

Hierbei steuert script die Boot-Methode der OpenBoot-PROM-Firmware auf dem Hostserver. Das Skript hat keine Auswirkung auf die aktuelle Einstellung für /HOST/bootmode. Der *Wert* darf maximal 64 Byte lang sein. Sie können mit dem gleichen Befehl eine /HOST/bootmode-Einstellung und ein Skript angeben. Beispiel:

### -> set /HOST/bootmode state=reset\_nvram script="setenv diag-switch? true"

Nachdem der Server neu gestartet wurde und das OpenBoot-PROM die im Skript gespeicherten Werte gelesen hat, wird die OpenBoot-PROM-Variable diag-switch? von der Firmware auf den vom Benutzer angegebenen Wert true gesetzt.

**Hinweis** – Wenn Sie /HOST/bootmode script="" eingeben, setzt ILOM das script auf leer.

## ▼ So ändern Sie das Boot-Modus-Verhalten des Hosts beim Neustart (CLI)

Die Eigenschaft /HOST/bootmode state legt fest, wie die Variablen des OpenBoot nicht flüchtigen Schreib-Lese-Speichers (nonvolatile random access memory, NVRAM) verwendet werden. In der Regel werden die aktuellen Einstellungen dieser Variablen beibehalten. Mit /HOST/bootmode state=reset\_nvram können Sie die OpenBoot-NVRAM-Variablen beim nächsten Neustart auf die Standardeinstellungen zurücksetzen.

• Geben Sie an der Eingabeaufforderung -> den folgenden Befehl ein:

-> set /HOST/bootmode state=Wert

Dabei können Sie für Wert einen der folgenden Werte eingeben:

 normal – Beim nächsten Neustart werden die aktuellen Einstellungen der NVRAM-Variablen beibehalten.  reset\_nvram – Beim nächsten Neustart werden die Standardeinstellungen der NVRAM-Variablen wiederhergestellt.

**Hinweis** – state=reset\_nvram wird nach dem nächsten Serverneustart oder nach 10 Minuten wieder auf normal gesetzt (siehe Eigenschaft expires unter "So lassen Sie das Boot-Modus-Ablaufdatum des Hosts anzeigen (CLI)" auf Seite 7 gesetzt. Für die Gültigkeit der Eigenschaften config und *script* gibt es keine zeitliche Einschränkung. Sie laufen nicht automatisch ab, sondern werden aufgehoben, wenn der Server neu gestartet oder wenn Wert auf "" gesetzt wird.

# ▼ So lassen Sie das Boot-Modus-Ablaufdatum des Hosts anzeigen (CLI)

• Geben Sie an der Eingabeaufforderung -> den folgenden Befehl ein:

| -> | show | /HOST/boo | otr | node | expi | ires | 5        |      |  |
|----|------|-----------|-----|------|------|------|----------|------|--|
|    | Pro  | perties:  |     |      |      |      |          |      |  |
|    |      | expires   | =   | Thu  | Oct  | 16   | 18:24:16 | 2008 |  |

expires gibt das Datum und die Uhrzeit an, wann der aktuelle Boot-Modus abläuft und ungültig wird.

 So ändern Sie die Boot-Modus-Konfigurationseinstellungen (Webbrowser-Benutzeroberfläche)

| ABOUT                         |                      |                      |         |                   |            |         |              | REFRESH         | LOG OUT        |
|-------------------------------|----------------------|----------------------|---------|-------------------|------------|---------|--------------|-----------------|----------------|
| Role (User): Administrator (  | root) SP Hostname    | SUNSP00144           | -6A982  | D                 |            |         |              |                 | 4              |
| Sun <sup>™</sup> Integrated I | ights Out M          | anager               |         |                   |            |         |              |                 | Ê              |
| _                             |                      |                      |         |                   |            |         |              |                 | Java           |
|                               |                      | 1                    |         |                   |            |         |              | Sun" Mic        | rosystems, Inc |
| System Information            | System Monitori      | ng Configura         | ation   | User Manager      | nent       | Remo    | ote Control  | Maintenance     |                |
| Remote Power Control          | Diagnostics          | Host Control         | Boo     | Mode Settings     | Key        | switch  |              |                 |                |
| Boot Mode                     |                      |                      |         |                   |            |         |              |                 |                |
|                               | na Relaction antian  | far state without h  | lormola | - React nummers E | mto a theo | haataa  | intend I DOM | A septimum tion |                |
| conliguie boot node settini   | gs. select an option | ior state, entrier n | onnard  | n neset_nviain. L | nierine    | DOOLSCI |              | l conngulation. |                |
| State: Normal                 | •                    |                      |         |                   |            |         |              |                 |                |
| Euripetien Deter              |                      |                      |         |                   |            |         |              |                 |                |
| Expiration Date:              |                      |                      |         |                   |            |         |              |                 |                |
| Script:                       |                      |                      |         |                   |            |         |              |                 |                |
| LDOM Config:                  |                      |                      |         |                   |            |         |              |                 |                |
| Save                          |                      |                      |         |                   |            |         |              |                 |                |
|                               |                      |                      |         |                   |            |         |              |                 |                |
|                               |                      |                      |         |                   |            |         |              |                 |                |

ILOM bietet mehrere Möglichkeiten, die Firmware-Umgebung des Servers zu konfigurieren. Zur Konfiguration des Boot-Modus stehen vier Optionen zur Verfügung:

- State
- Expiration Date
- Script
- LDom Configuration
- 1. Melden Sie sich als Administrator bei der ILOM-Webbrowser-Benutzeroberfläche (root) an.
- 2. Wählen Sie "Remote Control" -> "Boot Mode Settings".
- 3. Wählen Sie ggf. einen Boot-Modus-Status aus.
- 4. Beachten Sie das Ablaufdatum im Feld "Expiration Date".
- 5. Geben Sie ggf. ein Boot-Skript an.
- 6. Geben Sie ggf. eine LDoms-Konfigurationsdatei an.
- 7. Klicken Sie auf "Save".

# Anzeigen und Konfigurieren der Host-Steuerungsinformationen

Mit den Hostinformationseigenschaften können Sie Informationen zur Systemkonfiguration und zur Firmwareversion anzeigen.

- "So lassen Sie die MAC-Adresse des Hosts anzeigen (CLI)" auf Seite 9
- "So lassen Sie die OpenBoot-Version des Hosts anzeigen (CLI)" auf Seite 10
- "So lassen Sie die POST-Version des Hosts anzeigen (CLI)" auf Seite 10
- "So legen Sie das Host-Verhalten bei Ablauf des Watchdog-Timers fest (CLI)" auf Seite 10
- "So legen Sie das Host-Verhalten bei Erfassen eines Fehlers während der Diagnose fest (CLI)" auf Seite 11
- "So zeigen Sie die Host-Steuerungsinformationen an und konfigurieren sie (Webbrowser-Benutzeroberfläche)" auf Seite 11

## ▼ So lassen Sie die MAC-Adresse des Hosts anzeigen (CLI)

Die Eigenschaft /HOST macaddress wird von der Systemsoftware automatisch konfiguriert und kann folglich weder eingestellt noch geändert werden. Der Wert wird von der SCC PROM-Karte des Servers gelesen und bestimmt und dann als eine Eigenschaft in ILOM gespeichert.

/HOST macaddress ist die MAC-Adresse für den net0-Port. Die MAC-Adressen für jeden weiteren Port werden ausgehend von /HOST macaddress um 1 erhöht. Die MAC-Adresse für net1 ist also gleich dem Wert von /HOST macaddress plus eins (1).

• Geben Sie folgenden Befehl ein, um die Einstellung dieser Eigenschaft anzuzeigen:

-> show /HOST macaddress

## ▼ So lassen Sie die OpenBoot-Version des Hosts anzeigen (CLI)

Mit der Eigenschaft /HOST obp\_version können Sie Informationen zur OpenBoot-Version auf dem Host anzeigen.

• Geben Sie folgenden Befehl ein, um die Einstellung dieser Eigenschaft anzuzeigen:

-> show /HOST obp\_version

# ▼ So lassen Sie die POST-Version des Hosts anzeigen (CLI)

Mit der Eigenschaft /HOST post\_version können Sie Informationen zur POST-Version auf dem Host anzeigen.

• Geben Sie folgenden Befehl ein, um die Einstellung dieser Eigenschaft anzuzeigen:

-> show /HOST post\_version

 So legen Sie das Host-Verhalten bei Ablauf des Watchdog-Timers fest (CLI)

Mit der Eigenschaft /HOST autorestart können Sie festlegen, wie ILOM auf das Ablaufen des Watchdog-Timers von Solaris reagieren soll.

• Zum Einstellen dieser Eigenschaft geben Sie den folgenden Befehl ein:

### -> set /HOST autorestart=Wert

Für Wert können Sie Folgendes eingeben:

- none ILOM gibt lediglich eine Warnung aus.
- reset ILOM versucht, das System zurückzusetzen, wenn der Solaris Watchdog-Timer abläuft (der Standardwert).
- dumpcore ILOM versucht, einen Core Dump des Betriebssystems auszuführen, wenn der Watchdog-Timer abläuft.

## ▼ So legen Sie das Host-Verhalten bei Erfassen eines Fehlers während der Diagnose fest (CLI)

Mit der Eigenschaft /HOST autorunonerror legen Sie fest, ob der Boot-Vorgang des Hosts fortgesetzt werden soll, wenn die Systemdiagnose einen Fehler erkennt.

• Zum Einstellen dieser Eigenschaft geben Sie den folgenden Befehl ein:

### -> set /HOST autorunonerror=Wert

Für Wert können Sie einen der folgenden Werte eingeben:

- false Das System hält den Bootvorgang an, wenn ein Fehler erfasst wurde (der Standardwert).
- true Das System versucht, den Bootvorgang fortzusetzen, wenn ein Fehler erfasst wurde.

## So zeigen Sie die Host-Steuerungsinformationen an und konfigurieren sie (Webbrowser-Benutzeroberfläche)

Im Folgenden wird beschrieben, wie Sie verschiedene Arten von Hostinformationen anzeigen und konfigurieren können.

| ABOUT                       |                   |                  |         |                |     |              | REFRESH                              | LOG OUT                   |
|-----------------------------|-------------------|------------------|---------|----------------|-----|--------------|--------------------------------------|---------------------------|
| Role (User): Administrator  | (root) SP Hostnam | ne : SUNSP001441 | F7E834F |                |     |              |                                      | k                         |
| Sun <sup>™</sup> Integrated | Liahts Out M      | lanager          |         |                |     |              |                                      | Ê                         |
|                             |                   |                  |         |                |     |              |                                      | Java                      |
|                             | - <b>-</b>        |                  |         |                |     |              | Sun <sup>™</sup> Mie                 | Java"<br>crosystems, Inc. |
| System Information          | System Monitori   | ing Configur     | ation   | User Managemen | Rei | note Control | Sun <sup>™</sup> Mie<br>Mainte nance | Java"<br>crosystems, inc. |

#### Host Control

View and configure the host control information. Auto Run on Error determines whether the host should continue to boot in the event of a non-fatal POST error. Auto Restart Policy determines what action the Service Processor should take when it discovers the host is hung.

| MAC Address:         | 00:14:4f:7e:83:46                               |
|----------------------|-------------------------------------------------|
| OBP Version:         | OBP 4.28.5_nightly_05.07.2008 2008/05/07 00:36  |
| POST Version:        | POST 4.28.5_nightly_05.07.2008 2008/05/07 01:29 |
| Post Status:         | Powered off                                     |
| Auto Run On Error:   | False                                           |
| Auto Restart Policy: | Dumpcore 💌                                      |
| Save                 |                                                 |

Mit ILOM können Sie die Steuerungsfunktionen des Hosts anzeigen und konfigurieren. Für die Hoststeuerung stehen sechs Optionen zur Verfügung:

- MAC address
- OpenBoot version
- POST version
- HOST status
- Auto Run On Error
- Auto Restart Policy
- 1. Melden Sie sich als Administrator bei der ILOM-Webbrowser-Benutzeroberfläche (root) an.
- 2. Wählen Sie "Remote Control" -> "Host Control".
- 3. Beachten Sie die angezeigte MAC-Adresse.
- 4. Beachten Sie die angezeigte OpenBoot-Version.
- 5. Beachten Sie die angezeigte POST-Version.
- 6. Wählen Sie ggf. einen Wert für "Auto Run On Error", um die automatische Ausführung im Fall eines Fehlers zu aktivieren bzw. zu deaktivieren.

- 7. Wählen Sie ggf. einen Wert für "Auto Restart Policy", um die Richtlinie für den automatischen Neustart festzulegen.
- 8. Klicken Sie auf "Save".

## Verwalten der Host-Diagnose

Mit den Eigenschaften zur Steuerung der Diagnose legen Sie fest, wie ILOM die Diagnose des Hostservers durchführt.

In ILOM gibt es die folgenden Eigenschaften für die Diagnosesystemschnittstelle:

- "So ändern Sie den Diagnosemodus (CLI)" auf Seite 13
- "So legen Sie die Diagnoseauslösebedingungen fest (CLI)" auf Seite 14
- "So legen Sie die Diagnoseteststufe fest (CLI)" auf Seite 14
- "So legen Sie fest, wie ausführlich die Ausgabe bei Diagnosetests ausfällt (CLI)" auf Seite 15
- "So verwalten Sie die Einstellungen für die Diagnose (Webbrowser-Benutzeroberfläche)" auf Seite 15

## ▼ So ändern Sie den Diagnosemodus (CLI)

Mit der Eigenschaft /HOST/diag mode legen Sie fest, ob Diagnosetests ausgeführt werden und welcher Diagnosemodus aktiviert wird.

• Geben Sie an der Eingabeaufforderung -> den folgenden Befehl ein:

-> set /HOST/diag mode=Wert

Dabei können Sie für Wert einen der folgenden Werte eingeben:

- off Keine Diagnosetests ausführen.
- normal Diagnosetests ausführen (Standardwert).
- service Diagnosetests für Servicetechniker werden ausgeführt. Dies entspricht der Verwendung der vorgegebenen Werte /HOST/diag trigger= all-resets, /HOST/diag verbosity und /HOST/diag level=max.
   Wenn Sie /HOST/diag mode=service einstellen, hat dies die gleiche Wirkung wie der Befehl /SYS keyswitch\_state=diag.

## So legen Sie die Diagnoseauslösebedingungen fest (CLI)

Mit der Eigenschaft /HOST/diag trigger legen Sie fest, unter welchen Umständen ein POST bei aktivierter Diagnose ausgeführt wird.

• Geben Sie an der Eingabeaufforderung -> den folgenden Befehl ein:

### -> set /HOST/diag trigger=Wert

Dabei können Sie für *Wert* einen oder (in Anführungszeichen) mehrere der folgenden Werte eingeben:

- user-reset Diagnosetests werden bei einem Neustart des Systems ausgeführt.
- error-reset Diagnosetests werden ausgeführt, wenn am System ein schwerer Fehler auftritt, der nur durch einen Neustart des Systems behoben werden kann.
- power-on-reset Diagnosetests werden beim Einschalten des Systems ausgeführt.
- all-resets Diagnosetests werden bei jedem Serverneustart ausgeführt.
- none Es werden keine Diagnosetests ausgeführt.

Beispiel:

```
-> set /HOST/diag trigger="user-reset power-on-reset"
-> show /HOST/diag trigger
user-reset power-on-reset
```

Standardmäßig gelten die Werte power-on-reset und error-reset.

### ▼ So legen Sie die Diagnoseteststufe fest (CLI)

Mit der Eigenschaft /HOST/diag level legen Sie die Diagnoseteststufe bei aktivierter Diagnose fest.

• Geben Sie an der Eingabeaufforderung -> den folgenden Befehl ein:

```
-> set /HOST/diag level=Wert
```

Dabei können Sie für Wert einen der folgenden Werte eingeben:

- min Die f
  ür eine Minimalpr
  üfung des Systems mindestens erforderlichen Diagnosetests werden ausgef
  ührt.
- max Für eine vollständige Überprüfung des Systems werden alle Diagnosetests ausgeführt (Standardwert).

# ▼ So legen Sie fest, wie ausführlich die Ausgabe bei Diagnosetests ausfällt (CLI)

Mit der Eigenschaft /HOST/diag verbosity legen Sie fest, wie ausführlich die Ausgabe der POST-Diagnose ist, sofern die Diagnose aktiviert ist.

• Geben Sie an der Eingabeaufforderung -> den folgenden Befehl ein:

### -> **set /HOST/diag verbosity**=Wert

Dabei können Sie für Wert einen der folgenden Werte eingeben:

- none Es werden keine Diagnosemeldungen an die Systemkonsole ausgegeben, es sei denn, eine Störung wird erkannt.
- min Eine begrenzte Anzahl an Diagnosemeldungen wird an die Systemkonsole ausgegeben.
- normal Eine moderate Anzahl an Diagnosemeldungen wird an die Systemkonsole ausgegeben (Standardwert).
- max Alle Diagnosemeldungen werden an die Systemkonsole ausgegeben, einschließlich des Namens und der Ergebnisse des jeweiligen Tests.
- debug Umfassende Fehlersuchmeldungen werden an die Systemkonsole ausgegeben, einschließlich der getesteten Geräte und der Fehlersuchausgabe der einzelnen Tests.

## So verwalten Sie die Einstellungen f ür die Diagnose (Webbrowser-Benutzeroberfl äche)

Im Folgenden wird beschrieben, wie Sie die Einstellungen für die Diagnose anzeigen und konfigurieren können.

| ABOUT                         |                   |              |         |              |      | RE             | FRESH LOG OUT                                              |                                                                                                    |
|-------------------------------|-------------------|--------------|---------|--------------|------|----------------|------------------------------------------------------------|----------------------------------------------------------------------------------------------------|
| Role (User): Administrator (  | root) SP Hostname | SUNSPO0144F  | -6A9820 | D .          |      |                | k                                                          |                                                                                                    |
| Sun <sup>®</sup> Integrated I | iahts Out M       | anager       |         |              |      |                | Ì                                                          |                                                                                                    |
|                               |                   |              |         |              |      |                | Java"                                                      |                                                                                                    |
|                               |                   |              |         |              |      |                | Java <sup>**</sup><br>Sun <sup>**</sup> Microsystems, Inc. |                                                                                                    |
| System Information            | System Monitorin  | ng Configura | ation   | User Manager | nent | Remote Control | Java"<br>Sun" Microsystems, Inc.<br>Maintenance            | A REAL PROPERTY OF A REAL PROPERTY OF A REAL PROPER |

#### Diagnostics

Select the level of embedded diagnostics to run on the host during start up. The Trigger contains all possible states to cause diagnostics to be run. The Verbosity level will define how much information will be given. The Update Mode contains all the possible OPS modes specified to POST.

| Trigger:      | Power On Reset and Error Reset 🗾 |
|---------------|----------------------------------|
| Verbosity:    | Normal                           |
| Level:        | Max 💌                            |
| Current Mode: | normal                           |
| Update Mode:  | Normal                           |
| Save          |                                  |

ILOM bietet mehrere Möglichkeiten, die Diagnosefunktionen des Hosts anzuzeigen und zu konfigurieren. Für die Hoststeuerung stehen vier Optionen zur Verfügung:

- Trigger
- Verbosity
- Level
- Mode
- 1. Melden Sie sich als Administrator bei der ILOM-Webbrowser-Benutzeroberfläche (root) an.
- 2. Wählen Sie "Remote Control" -> "Diagnostics".
- 3. Wählen Sie ggf. einen Wert für "Trigger", um den Auslöser festzulegen.
- 4. Wählen Sie ggf. einen Wert für "Verbosity", um die Ausführlichkeit der Ausgabe festzulegen.
- 5. Wählen Sie ggf. einen Wert für "Level", um die Stufe festzulegen.
- 6. Beachten Sie den aktuellen Modus im Feld "Current Mode".
- 7. Wählen Sie ggf. einen Wert für "Update Mode", um den Aktualisierungsmodus festzulegen.

# Verwalten der Interaktion mit dem Systembenutzer

Mit den Systembenutzereigenschaften können Sie festlegen, wie ILOM den Hostserver identifiziert und mit ihm interagiert.

- "So konfigurieren Sie das System zum Senden eines Break-Signal oder zum Erzwingen eines Core Dump (CLI)" auf Seite 17
- "So lassen Sie die Hoststatusinformationen anzeigen (CLI)" auf Seite 18

## So konfigurieren Sie das System zum Senden eines Break-Signal oder zum Erzwingen eines Core Dump (CLI)

Mit dem Befehl set /HOST send\_break\_action rufen Sie am Server ein Menü auf, über das Sie zur OpenBoot-PROM-Eingabeaufforderung (ok) wechseln können. Wenn Sie das Fehlersuchprogramm kmdb konfiguriert haben, schaltet der Befehl send\_break\_action=break den Server in den Fehlersuchmodus. Geben Sie send\_break\_action=dumpcore an, um einen Core Dump zu erzwingen.

• Geben Sie an der Eingabeaufforderung -> den folgenden Befehl ein:

### -> set /HOST send\_break\_action=Wert

Dabei können Sie für Wert einen der folgenden Werte eingeben:

- break Ein Unterbrechungssignal wird an den Host gesendet.
- dumpcore Erzwingt das Erstellen eines Core Dump bei Absturz des verwalteten Betriebssystems. Wird nicht von allen Betriebssystemversionen unterstützt.

# ▼ So lassen Sie die Hoststatusinformationen anzeigen (CLI)

Mit dem Befehl show /HOST status lassen Sie Informationen über die Plattform-ID und den Status des Hostservers anzeigen.

• Geben Sie an der Eingabeaufforderung -> den folgenden Befehl ein:

```
-> show /HOST status
```

Der Befehl gibt Informationen dieser Art aus:

```
-> show /HOST status
/HOST
Properties:
status = Solaris running
Commands:
cd
set
show
->
```

## Verwalten des Service Prozessors

In diesem Kapitel werden die ILOM-Eigenschaften beschrieben, die bei SPARC Enterprise T5120 und T5220 Servern zusätzlich zu den auf anderen Plattformen nutzbaren ILOM-Eigenschaften zur Verfügung stehen. Erläutert werden die Eigenschaften im Namespace / SP. Die folgenden Themen werden behandelt:

- "Speichern von Kundeninformationen mithilfe des Service Prozessors" auf Seite 19
- "Zurücksetzen der Einstellungen für den Service Prozessor auf die werkseitigen Standardwerte" auf Seite 22
- "Anzeigen des Konsolenverlaufs" auf Seite 24
- "Ändern der Escape-Sequenz für die Konsole" auf Seite 25
- "Ändern der Einstellungen für die Konfigurationsrichtlinien" auf Seite 26
- "Verwalten des Energieverbrauchs und Überwachen der Stromaufnahme" auf Seite 29
- "Verwalten des Netzwerkzugriffs" auf Seite 36
- "Verwalten der Einstellungen des SSH Servers" auf Seite 37
- "Überwachen auf aktive Systemfehler" auf Seite 41

## Speichern von Kundeninformationen mithilfe des Service Prozessors

In diesem Abschnitt werden die ILOM-Funktionen erläutert, mit denen Sie z. B. zu Inventarzwecken oder für das Ressourcenmanagement Informationen zum Service Prozessor und zu FRU-PROMs speichern können.

- "So ändern Sie die Kunden-FRU-Daten (CLI)" auf Seite 20
- "So ändern Sie die Systemkenndaten (CLI)" auf Seite 20
- "So ändern Sie die Kunden- und Systemkenndaten (Webbrowser-Benutzeroberfläche)" auf Seite 21

▼ So ändern Sie die Kunden-FRU-Daten (CLI)

Mit der Eigenschaft /SP customer\_frudata können Sie Informationen in den FRU-PROMs (programmierbarer, schreibgeschützter Speicher der austauschbaren Funktionseinheiten) speichern.

• Geben Sie an der Eingabeaufforderung -> den folgenden Befehl ein:

```
-> set /SP customer_frudata="Daten"
```

**Hinweis** – Die Datenzeichenfolge ("*Daten*") muss in Anführungszeichen eingeschlossen sein.

### ▼ So ändern Sie die Systemkenndaten (CLI)

Mit der Eigenschaft /SP system\_identifier können Sie Systemkenndaten speichern.

• Geben Sie an der Eingabeaufforderung -> den folgenden Befehl ein:

```
-> set /SP system_identifier="Daten"
```

**Hinweis** – Die Datenzeichenfolge ("*Daten*") muss in Anführungszeichen eingeschlossen sein.

▼ So ändern Sie die Kunden- und Systemkenndaten (Webbrowser-Benutzeroberfläche)

| ABOUT                                                                                 |                                                                 |                                    |               |                |        |                |             |       | REFRESH               | LOG OUT    |
|---------------------------------------------------------------------------------------|-----------------------------------------------------------------|------------------------------------|---------------|----------------|--------|----------------|-------------|-------|-----------------------|------------|
| Role (User): A                                                                        | dministrato                                                     | r (root) SP H                      | lostname : SU | NSP00144F6A982 | D      |                |             |       |                       | <b>K</b> . |
| Sun <sup>™</sup> Inte                                                                 | grated                                                          | Lights C                           | out Mana      | ager           |        |                |             |       |                       | E          |
|                                                                                       |                                                                 |                                    |               |                |        |                |             |       | Sun <sup>a</sup> Mirr | JdVd       |
| and a lat                                                                             |                                                                 |                                    |               |                |        |                | Density On  |       | Jun Mich              |            |
| System Inf                                                                            | ormation                                                        | System                             | Monitoring    | Configuration  | User   | Management     | Remote Cor  | ntrol | Maintenance           |            |
| Versions                                                                              | Session                                                         | Time-Out                           | Componer      | nts Fault Mana | gement | Identification | Information |       |                       |            |
| Identificati<br>Configure ider<br>Customer FR<br>SP Hostname<br>SP System Ide<br>Save | ion Inform<br>ntification in<br>U Data: [<br>: [<br>entifier: ] | mation<br>formation.<br>SUNSP00144 | IF6A982D      |                |        |                |             |       |                       |            |

In ILOM stehen Funktionen zur Verfügung, mit denen Sie Informationen zu FRUs und zum SP speichern können.

- 1. Melden Sie sich als Administrator bei der ILOM-Webbrowser-Benutzeroberfläche (root) an.
- 2. Wählen Sie "System Information" -> "Identification Information".
- 3. Bearbeiten Sie ggf. die Kunden-FRU-Daten im Feld "Customer FRU Data".
- 4. Bearbeiten Sie ggf. den angezeigten SP-Hostnamen.
- 5. Bearbeiten Sie ggf. die SP-Systemkennung im Feld "SP System Identifier".
- 6. Klicken Sie auf "Save".

# Zurücksetzen der Einstellungen für den Service Prozessor auf die werkseitigen Standardwerte

In diesem Abschnitt wird erläutert, wie Sie die Einstellungen für den Service Prozessor auf die werkseitigen Standardwerte zurücksetzen können.

- "So setzen Sie die Einstellungen f
  ür den Service Prozessor auf die werkseitigen Standardwerte zur
  ück (CLI)" auf Seite 22
- "So setzen Sie die Einstellungen für den Service Prozessor auf die werkseitigen Standardwerte zurück (Webbrower-Benutzeroberfläche)" auf Seite 23
- So setzen Sie die Einstellungen f
  ür den Service Prozessor auf die werkseitigen Standardwerte zur
  ück (CLI)

Mit dem Befehl set /SP reset\_to\_defaults setzen Sie alle ILOM-Konfigurationseigenschaften auf die werkseitigen Standardwerte zurück. Mit der Option all werden sowohl die ILOM-Konfigurationsdaten als auch sämtliche Benutzerdaten auf die werkseitigen Standardwerte zurückgesetzt.

1. Geben Sie an der Eingabeaufforderung -> den folgenden Befehl ein:

### -> set /SP reset\_to\_defaults=all

Für reset\_to\_defaults sind folgende Werte möglich:

- none Es werden keine Änderungen vorgenommen.
- all Beim nächsten Neustart des SP werden die Benutzerdatenbank gelöscht und alle Konfigurationseigenschaften auf die Standardwerte zurückgesetzt.
- 2. Starten Sie den Service Prozessor neu, sodass der neue Eigenschaftswert wirksam wird.
So setzen Sie die Einstellungen f
ür den Service Prozessor auf die werkseitigen Standardwerte zur
ück (Webbrower-Benutzeroberfl
äche)

| ABOUT                                                                |                                    |                                       |                              | RE                      | FRESH LOG OUT                   |
|----------------------------------------------------------------------|------------------------------------|---------------------------------------|------------------------------|-------------------------|---------------------------------|
| Role (User): Administrator                                           | r (root) SP Hostna<br>Lights Out I | me:SUNSP00144F6A982<br><b>Manager</b> | D                            |                         |                                 |
|                                                                      |                                    |                                       |                              |                         | Java<br>Sun™ Microsystems, Inc. |
| System Information                                                   | System Monito                      | oring Configuration                   | User Management              | Remote Control          | Maintenance                     |
| Firmware Upgrade                                                     | Reset SP Co                        | onfiguration Management               | ]                            |                         |                                 |
| Configuration Man<br>Manage the SP configura<br>Reset Defaults: None | tion on this page. C               | Clicking <i>Reset Defaults</i> will r | restore the SP configuration | on to factory settings. |                                 |
| Reset Defaults                                                       |                                    |                                       |                              |                         |                                 |

- 1. Melden Sie sich als Administrator bei der ILOM-Webbrowser-Benutzeroberfläche (root) an.
- 2. Wählen Sie "Maintenance" -> "Configuration Management".
- 3. Wählen Sie einen Wert für "Reset Defaults", um die wiederherzustellenden Standardwerte auszuwählen.
- 4. Klicken Sie auf Reset Defaults.

# Anzeigen des Konsolenverlaufs

In diesem Abschnitt wird die Vorgehensweise zum Anzeigen des Ausgabepuffers der Hostserverkonsole beschrieben.

## ▼ So zeigen Sie den Konsolenverlauf an (CLI)

Der Konsolenpuffer kann bis zu 1 MB Daten aufnehmen.

Wenn ILOM erkennt, dass der Hostserver neu gestartet wird, werden Boot-Informationen und Initialisierungsdaten in den Konsolenpuffer geschrieben, bis ILOM die Nachricht vom Server erhält, dass das Betriebssystem Solaris ausgeführt wird.

**Hinweis** – Für diesen Befehl müssen Sie über Berechtigungsstufe Administrator verfügen.

• Geben Sie an der Eingabeaufforderung -> den folgenden Befehl ein:

```
-> set /SP/console/history Eigenschaft=option [...]
```

```
-> show /SP/console/history
```

Für "Eigenschaft" können Sie einen der folgenden Werte eingeben:

- line\_count Diese Option akzeptiert einen Wert in dem Bereich von 1 bis 2048 Zeilen. Geben Sie "" an, wenn die Anzahl der Zeilen unbeschränkt sein soll. Die Standardeinstellung ist alle Zeilen.
- pause\_count Diese Option akzeptiert einen Wert im Bereich von 1 und einer gültigen ganzen Zahl oder "" für eine unbegrenzte Anzahl an Zeilen. Der Standardwert ist keine Unterbrechung.
- start\_from Mögliche Optionen sind:
  - end Die letzte Zeile (die aktuellste) im Puffer (die Standardeinstellung).
  - beginning Die erste Zeile im Puffer.

Wenn Sie den Befehl show /SP/console/history eingeben, ohne Argumente für den Befehl set eingerichtet zu haben, zeigt ILOM beginnend vom Ende alle Zeilen im Konsolenprotokoll an.

**Hinweis –** Die im Konsolenprotokoll aufgezeichneten Zeitmarken geben die Serverzeit wieder. Sie stellen die Ortszeit dar, während in ILOM-Konsolenprotokollen die koordinierte Weltzeit (UTC) verwendet wird. Die Systemzeit des Betriebssystems Solaris ist von der ILOM-Zeit unabhängig.

# Ändern der Escape-Sequenz für die Konsole

In diesem Abschnitt wird beschrieben, wie Sie eine neue Zeichenkombination für die Escape-Sequenz erstellen können.

■ "So ändern Sie die Escape-Sequenz für die Konsole (CLI)" auf Seite 25

# ▼ So ändern Sie die Escape-Sequenz für die Konsole (CLI)

Mit der Eigenschaft /SP/console escapechars können Sie eine neue Escape-Sequenz zum Umschalten von einer Systemkonsolensitzung zurück zu ILOM eingeben.

• Geben Sie an der Eingabeaufforderung -> den folgenden Befehl ein:

-> set /SP/console escapechars=xx

Sie können für *x* jedes darstellbare Zeichen eingeben.

Die Sequenz darf aus maximal zwei Zeichen bestehen. Der Standardwert ist # . (Nummernzeichen - Punkt). Sie können die Sequenz ändern.

**Hinweis** – Die neue Escape-Sequenz wird während der aktiven Konsolensitzung nicht wirksam.

# Ändern der Einstellungen für die Konfigurationsrichtlinien

In diesem Abschnitt wird das Verwalten der Systemkonfigurationsrichtlinien mit ILOM beschrieben.

- "So legen Sie eine Sicherheitskopie für die Benutzerdatenbank fest (CLI)" auf Seite 26
- "So legen Sie die Host Power-On-Richtlinien fest (CLI)" auf Seite 27
- "So können Sie die Einschaltverzögerung deaktivieren bzw. wieder aktivieren (CLI)" auf Seite 28
- "So verwalten Sie die Einstellungen f
  ür die Konfigurationsrichtlinie (Webbrowser-Benutzeroberfl
  äche)" auf Seite 29

## ▼ So legen Sie eine Sicherheitskopie f ür die Benutzerdatenbank fest (CLI)

Mit der Eigenschaft /SP/policy BACKUP\_USER\_DATA legen Sie fest, ob eine Sicherungskopie der lokalen Benutzerdatenbank in ILOM (also Informationen zu Benutzern, Passwörtern und Berechtigungen) erstellt wird. Wenn diese Eigenschaft auf enabled gesetzt ist, wird auf der austauschbaren Systemkonfigurationskarte (SCC PROM) des Systems eine Sicherungskopie dieser Daten erstellt.

• Geben Sie an der Eingabeaufforderung -> den folgenden Befehl ein:

#### -> set /SP/policy BACKUP\_USER\_DATA=Wert

Für Wert können Sie einen der folgenden Werte eingeben:

- enabled Auf der SCC wird eine Sicherungskopie der Benutzerdatenbank erstellt (Standardwert).
- disabled Es wird keine Sicherungskopie erstellt.

Wenn eine Sicherungskopie der lokalen Benutzerdatenbank in ILOM erstellt werden soll, geben Sie den folgenden Befehl ein:

#### -> set /SP/policy BACKUP\_USER\_DATA=enabled

## So legen Sie die Host Power-On-Richtlinien fest (CLI)

Mit der Eigenschaft /SP/policy HOST\_LAST\_POWER\_STATE steuern Sie das Verhalten des Servers nach einem unerwartetem Spannungsausfall. Nachdem die externe Spannungsversorgung wiederhergestellt ist, fährt der ILOM Service Prozessor automatisch wieder hoch. In der Regel wird die Host-Spannung erst dann eingeschaltet, wenn Sie sie mit ILOM einschalten.

ILOM speichert den aktuellen Spannungsstatus des Servers in einem nichtflüchtigen Speicher. Wenn die Richtlinie HOST\_LAST\_POWER\_STATE aktiviert ist, kann ILOM den Host auf den vorherigen Spannungsstatus zurücksetzen. Diese Richtlinie bietet sich im Fall eines Stromausfalls und beim Transport des Servers an einen anderen Standort an.

Wenn die Eigenschaft /SP/policy HOST\_LAST\_POWER\_STATE auf disabled gesetzt ist und dann bei laufendem Hostserver der Strom ausfällt, bleibt der Hostserver ausgeschaltet, auch wenn die Stromversorgung wiederhergestellt wird. Wenn die Eigenschaft /SP/policy HOST\_LAST\_POWER\_STATE auf enabled gesetzt ist, startet der Hostserver neu, sobald die Stromversorgung wiederhergestellt wird.

### • Geben Sie an der Eingabeaufforderung -> den folgenden Befehl ein:

#### -> set /SP/policy HOST\_LAST\_POWER\_STATE=enabled

Für diese Eigenschaft können Sie einen der folgenden Werte eingeben:

- enabled Nach Wiederherstellung der Stromversorgung wird der Server in den Zustand hochgefahren, in dem er sich beim Ausschalten befand.
- disabled Nach Wiederherstellung der Stromversorgung bleibt der Server ausgeschaltet.

Wenn Sie die Eigenschaft HOST\_LAST\_POWER\_STATE aktivieren, sollten Sie auch Folgendes konfigurieren /SP/policy HOST\_POWER\_ON\_DELAY. Weitere Informationen finden Sie unter "So können Sie die Einschaltverzögerung deaktivieren bzw. wieder aktivieren (CLI)" auf Seite 28.

Geben Sie /SP/policy HOST\_AUTO\_POWER\_ON an, um den Host automatisch einzuschalten, wenn der Service Prozessor gebootet wurde. Wenn diese Richtlinie auf enabled gesetzt wird, setzt der Service Prozessor HOST\_LAST\_POWER\_STATE auf disabled.

• Geben Sie an der Eingabeaufforderung -> den folgenden Befehl ein:

#### -> set /SP/policy HOST\_AUTO\_POWER\_ON=enabled

Für diese Eigenschaft können Sie einen der folgenden Werte eingeben:

- enabled Bewirkt, dass sich der Host nach dem Booten des Service Prozessors automatisch einschaltet.
- disabled Nach Wiederherstellung der Stromversorgung bleibt der Host ausgeschaltet (Standardwert).

### ▼ So können Sie die Einschaltverzögerung deaktivieren bzw. wieder aktivieren (CLI)

Mit der Eigenschaft /SP/policy HOST\_POWER\_ON\_DELAY können Sie bewirken, dass der Server vor dem automatischen Einschalten eine kurze Zeit wartet. Für diese Verzögerung gilt ein zufälliger Wert zwischen 1 und 5 Sekunden. Die Verzögerung beim Einschalten des Servers trägt zu einer Minimierung von Belastungsspitzen für die Hauptstromquelle bei. Die Einschaltverzögerung ist wichtig, wenn sich mehrere Server in einem Rack nach einem Stromausfall wieder einschalten.

Diese Eigenschaft ist nur wirksam, wenn /SP/policy HOST\_LAST\_POWER\_STATE auf enabled gesetzt ist. Näheres dazu finden Sie unter "So legen Sie die Host Power-On-Richtlinien fest (CLI)" auf Seite 27.

• Geben Sie an der Eingabeaufforderung -> den folgenden Befehl ein:

### -> set /SP/policy HOST\_POWER\_ON\_DELAY=Wert

Für Wert können Sie Folgendes eingeben:

- enabled
- disabled (Standardwert)

 So verwalten Sie die Einstellungen f
ür die Konfigurationsrichtlinie (Webbrowser-Benutzeroberfl
äche)

| ABOUT                       |                         |               |                |                   |                           | REFRESH            | LOG OUT            |
|-----------------------------|-------------------------|---------------|----------------|-------------------|---------------------------|--------------------|--------------------|
| Role (User): Administrator  | (root) SP Hostname : SL | INSP00144F6A  | 982D           |                   |                           |                    | «                  |
| Sun <sup>™</sup> Integrated | Lights Out Mana         | ager          |                |                   |                           |                    | Java"              |
|                             |                         |               |                |                   |                           | Sun <sup>™</sup> M | licrosystems, Inc. |
| System Information          | System Monitoring       | Configuration | n User M       | lanagement        | t Remote Control Maintena |                    | enance             |
| System Management<br>Access | Alert<br>Management     | Network       | Serial<br>Port | Clock<br>Settings | Syslog                    | SMTP<br>Client     | Policy             |

#### Policy Configuration

Configure system policies from this page. To modify a policy, select the radio button next to that policy, then choose Enable or Disable from the Action drop down list.

| Sei | vice Processor Policies                                                                              |          |
|-----|----------------------------------------------------------------------------------------------------|----------|
| -/  | Actions — 🔟                                                                                          |          |
| 8   | Description                                                                                          | Status   |
| C   | Auto power-on host on boot (enabling this policy disables Set host power to last power state policy) | Disabled |
| C   | Set host power to last power state on boot (enabling this policy disables Auto power-on host policy) | Disabled |
| C   | Set to delay host power on                                                                           | Disabled |
| 0   | Set to enable backing up of user account info to SCC card                                            | Enabled  |

- 1. Melden Sie sich als Administrator bei der ILOM-Webbrowser-Benutzeroberfläche (root) an.
- 2. Wählen Sie "Configuration" -> "Policy".
- 3. Klicken Sie auf das Optionsfeld der Richtlinie, die geändert werden soll.
- 4. Wählen Sie unter "Actions" eine Option aus, um die Richtlinie zu aktivieren bzw. zu deaktivieren.

# Verwalten des Energieverbrauchs und Überwachen der Stromaufnahme

In diesem Abschnitt finden Sie Informationen zur Verwendung der Schnittstellen der Energieverwaltung zur Verwaltung des Energieverbrauchs und Überwachung des Stromaufnahme.

### Energieverwaltungsschnittstellen

Mit den Energieverwaltungsschnittstellen können Sie die Energieverwaltungsrichtlinie Ihres Systems anzeigen und konfigurieren. Die Energieverwaltungsrichtlinien dienen zum Verwalten des Energieverbrauchs basierend auf den Benutzeranforderungen. Mit den Energierichtlinien können Sie die Energienutzung optimieren, so dass sie Ihren Systemanforderungen entspricht.

**Hinweis** – Ein SNMP MIB (PM-ILOM-MIB) ist zur Unterstützung der Energieverwaltungssoftware verfügbar.

## Energieverwaltung – Terminologie

TABELLE 3-1 definiert die in der Energieverwaltung verwendeten Begriffe.

| TABELLE 3-1 | Energiever | waltung - | - Term | inologie |
|-------------|------------|-----------|--------|----------|
|             | ()         | ()        |        | ()       |

| Bezeichnung         | Definition                                                                                                    |
|---------------------|----------------------------------------------------------------------------------------------------|
| Effektive Leistung  | Die Eingangsleistung in Watt. Dies ist die Leistung, die effektiv von allen Netzteilen im System aufgenommen wird.                                                                                                    |
| Erlaubte Leistung   | Die maximal zulässige Leistung, die ein Server zu jeder Zeit<br>aufnehmen darf.                                                                                                    |
| Verfügbare Leistung | Die Kapazität der Eingangsleistung in Watt.<br>Die verfügbare Leistung ist definiert als die Summe der Leistungen,<br>die alle Netzteile bereitstellen können.                                                                                                    |
| Leistungsrichtlinie | <ul> <li>Eine Einstellung, die die Nutzung der Systemleistung zu jedem<br/>beliebigen Zeitpunkt überwacht. Es werden vier Leistungsrichtlinien<br/>unterstützt: Performance, Elastic, Regulated und Siesta. Die<br/>Eigenschaften der einzelnen Richtlinien sind im Folgenden aufgeführt:</li> <li>Performance (Leistung):Das System darf die gesamte zur Verfügung<br/>stehende Leistung nutzen.</li> </ul> |
|                     | • Elastic (Elastisch): Die Leistungsnutzung des Systems passt sich<br>dem aktuellen Nutzungsgrad an. Beispiel: Schalten Sie nur so viele<br>Systemkomponenten ein (bzw. aus), um die relative Nutzung<br>jederzeit bei 70% zu halten, auch wenn die Arbeitslast fluktuiert.                                                                                                    |
|                     | • Regulated (Reguliert): -                                                                                                    |
|                     | • Siesta: -                                                                                                    |

## ▼ So zeigen Sie die Eigenschaften der Leistungsverwaltung an (CLI)

• Geben Sie an der Eingabeaufforderung -> den folgenden Befehl ein:

-> show /SP/powermgmt

Beispiel:

```
-> show /SP/powermgmt
/SP/powermgmt
Targets:
Properties:
    actual_power = 202
    permitted_power = 762
    available_power = 762
Commands:
    cd
    create
    delete
    set
    show
```

Folgende Werte sind möglich:

- actual\_power Zeigt die Eingangsleistung (in Watt) an, die von allen Netzteilen im System aufgenommen wird.
- permitted\_power Zeigt den erwarteten maximalen Leistungsverbrauch (in Watt) an.
- available\_power Zeigt den allen Systemkomponenten zur Verfügung stehende Eingangsleistung (in Watt) an.

## ▼ So zeigen Sie die gesamte Leistungsaufnahme durch das System an (CLI)

Der Wert von /SYS/VPS entspricht dem Wert des folgenden Befehls:

```
-> show /SP/powermgmt actual_power
```

Die Eigenschaft /SP/powermgt actual\_power entspricht /SYS/VPS insofern, als dass /SYS/VPS einem Sensor gleicht, der über einen Grenzwert verfügt und actual\_power nur ein Wert ist, der von dem Sensor zurückgegeben wird.

### • Geben Sie an der Eingabeaufforderung -> den folgenden Befehl ein:

#### -> show /SYS/VPS

Beispiel:

```
-> show /SYS/VPS
/SYS/VPS
   Targets:
   Properties:
       type = Power Unit
       class = Threshold Sensor
       value = 202 Watts
       upper_nonrecov_threshold = 780.00 Watts
       upper_critical_threshold = 705.00 Watts
       upper_noncritical_threshold = 625.00 Watts
       lower_noncritical_threshold = N/A
       lower_critical_threshold = N/A
       lower_nonrecov_threshold = N/A
   Commands:
       cd
        show
```

# Überwachen der Leistungsaufnahme eines einzelnen Netzteils

Mit dieser Schnittstelle können Sie auf jeden Rohsensor zugreifen, der eine Spannung oder einen Strom misst, die an einem einzelnen Netzteil angelegt ist bzw. der von einem einzelnen Netzteil aufgenommen wird. Darüber hinaus kann auf virtuelle Sensoren zugegriffen werden, die die *Eingangsleistung* (von einer externen Wechsel oder Gleichstromquelle aufgenommene Leistung) und *Ausgabeleistung* (von den Systemkomponenten aufgenommene Leistung) des Netzteils darstellen.

Für die CLI umfasst jedes Netzteil die folgenden Sensoren:

- INPUT\_POWER
- OUTPUT\_POWER

Alle Sensoren unterstützen den Befehl show.

- ▼ So überwachen Sie die Gesamtstromaufnahme pro Netzteil (CLI)
  - Geben Sie den Befehl show ein, um die Gesamtstromaufnahme anzuzeigen. Beispiel:
    - -> **show** /**SYS**/*PS1*/INPUT\_POWER | OUTPUT\_POWER

### Überwachen der verfügbaren Leistung

Mit dieser Schnittstelle können Sie die verfügbare Leistung überwachen.

Das System umfasst eine Eigenschaft: available\_power. Die Eigenschaft unterstützt den Befehl show und gibt den Wert <input available power in watts> zurück.

- ▼ So zeigen Sie die gesamte verfügbare Leistung an (CLI)
  - Geben Sie den Befehl show ein, um die gesamte verfügbare Leistung anzuzeigen. Beispiel:
    - -> show /SP/powermgmt available\_power

### Überwachen der maximal zulässigen Stromaufnahme

Mit dieser Schnittstelle können Sie die zulässige Leistungsaufnahme überwachen. Die zulässige Leistungsaufnahme ist die maximale Eingangsleistung, die der Server garantiert zu jedem beliebigen Zeitpunkt aufnehmen kann. Dieser Wert kann nicht direkt geändert werden, er kann aber basierend auf der Leistungsrichtlinie und dem Leistungsbudget und der für das Chassis verfügbaren Leistung geändert werden.

Das System umfasst eine Eigenschaft: permitted\_power. Die Eigenschaft unterstützt den Befehl show und gibt den Wert <maximum permitted power consumption in watts> zurück.

### ▼ So überwachen Sie die zulässige Stromaufnahme (CLI)

• Geben Sie den Befehl show ein, um die zulässige Stromaufnahme anzuzeigen. Beispiel:

-> show /SP/powermgmt permitted\_power

### Arbeiten mit den Schnittstellen zur Steuerung der Leistungsaufnahme

Im folgenden Abschnitt wird beschrieben, wie die verfügbare Leistung überwacht und gesteuert, und wie die Leistungsaufnahme-Konfigurationsparameter eingerichtet werden.

Mit dieser Schnittstelle können Sie die Leistungsrichtlinie des Systems einrichten und überwachen. Die Einstellung der Leistungsrichtlinie wird auch nach einem Neustart beibehalten.

Das System umfasst eine Eigenschaft, policy. Diese Eigenschaft unterstützt die Befehle show und set. Es werden zwei Richtlinien unterstützt, Performance und Elastic (die Richtlinien Regulated und Siesta werden derzeit nicht unterstützt). Beschreibungen dieser Werte finden Sie in der Definition der Leistungsrichtlinie in TABELLE 3-1.

- ▼ So richten Sie die Leistungsrichtlinie ein (CLI)
  - Geben Sie den Befehl set ein, um die Leistungsrichtlinie einzustellen. Beispiel:

-> set /SP/powermgmt policy=Performance Elastic

- ▼ So zeigen Sie die Leistungsrichtlinie an (CLI)
  - Geben Sie den Befehl show ein, um die Leistungsrichtlinie anzuzeigen. Beispiel:

-> show /SP/powermgmt policy

 So zeigen Sie die Eigenschaften der Leistungsverwaltung an (Webbrowser-Benutzeroberfläche)

| ABOUT                                                             |        |            |               |                 |                | REFRESH     | LOGOUT         |
|-------------------------------------------------------------------|--------|------------|---------------|-----------------|----------------|-------------|----------------|
| Role (User): Administrator (root) SP Hostname : SUNSP00144F7E834F |        |            |               |                 |                |             | k              |
| Sun <sup>™</sup> Integrated Lights Out Manager                    |        |            |               |                 |                |             | Java           |
|                                                                   |        |            |               |                 |                | Sun™ Micr   | osystems, Inc. |
| System Information                                                | System | Monitoring | Configuration | User Management | Remote Control | Maintenance |                |
|                                                                   |        |            |               |                 |                |             |                |

#### Power Management

View and configure power management settings from this page. A Power Control setting of Local will enforce Policy and Budget settings made through ILOM only. In addition to selecting Power Policy, you can also enter specific budget values for the Elastic and Regulated policies.

| Actual Power:     | 0.00 watts    |
|-------------------|---------------|
| Permitted Power:  | 762 watts     |
| Available Power:  | 762 watts     |
|                   |               |
| Power Control:    | Local 🗾       |
| Power Policy:     | Performance 🗾 |
| Regulated Budget: | watts         |
| Elastic Budget:   | watts         |
| Save              |               |

- 1. Melden Sie sich als Administrator bei der ILOM-Webbrowser-Benutzeroberfläche (root) an.
- 2. Wählen Sie "System Monitoring" ->"Power Management".
- 3. Betrachten Sie die tatsächliche Stromaufnahme unter "Actual Power consumption".
- 4. Betrachten Sie die zulässige Stromaufnahme unter "Permitted Power consumption".
- 5. Betrachten Sie die verfügbare Leistung unter "Available Power".
- 6. Wählen Sie die Registerkarte "Power Control".
- 7. Wählen Sie "Power Policy".

**Hinweis** – Werte für die Richtlinien "Elastic" und "Regulated" werden derzeit nicht unterstützt.

# Verwalten des Netzwerkzugriffs

In diesem Abschnitt wird das Verwalten des Netzwerkzugriffs auf den SP mit ILOM beschrieben.

- "So können Sie den Netzwerkzugriff auf den SP deaktivieren bzw. wieder aktivieren (CLI)" auf Seite 36
- "So zeigen Sie die IP-Adresse des DHCP Servers an (CLI)" auf Seite 36
- ▼ So können Sie den Netzwerkzugriff auf den SP deaktivieren bzw. wieder aktivieren (CLI)

Mit der Eigenschaft /SP/network state können Sie die Netzwerkschnittstelle des Service Prozessors aktivieren oder deaktivieren.

• Geben Sie an der Eingabeaufforderung -> den folgenden Befehl ein:

```
-> set /SP/network state=Wert
```

Für Wert können Sie Folgendes eingeben:

- enabled (Standardwert)
- disabled

# ▼ So zeigen Sie die IP-Adresse des DHCP Servers an (CLI)

Mit der Eigenschaft dhcp\_server\_ip können Sie die IP-Adresse des DHCP Servers anzeigen, der die vom Service Prozessor angeforderte dynamische IP-Adresse bereitstellt. Verwenden Sie das folgende Verfahren, um die Eigenschaft dhcp\_server\_ip anzuzeigen • Geben Sie show /SP/network ein.

Beispiel:

```
-> show /SP/network
  /SP/network
     Targets:
     Properties:
         commitpending = (Cannot show property)
         dhcp\_server\_ip = 10.8.31.5
         ipaddress = 10.8.31.188
         ipdiscovery = dhcp
         ipgateway = 10.8.31.248
         ipnetmask = 255.255.252.0
         macaddress = 00:14:4F:7E:83:4F
         pendingipaddress = 10.8.31.188
         pendingipdiscovery = dhcp
         pendingipgateway = 10.8.31.248
         pendingipnetmask = 255.255.252.0
         state = enabled
     Commands:
         cd
         set
         show
```

# Verwalten der Einstellungen des SSH Servers

- "So ändern Sie den SSH-Schlüsseltyp (CLI)" auf Seite 38
- "So generieren Sie einen neuen SSH-Schlüsselsatz (CLI)" auf Seite 38
- "So starten Sie den SSH-Server neu (CLI)" auf Seite 38
- "So aktivieren bzw. deaktivieren Sie den der SSH Service (CLI)" auf Seite 39
- "So verwalten Sie die SSH Server-Einstellungen (Webbrowser-Benutzeroberfläche)" auf Seite 40

### ▼ So ändern Sie den SSH-Schlüsseltyp (CLI)

Mit dem Befehl set /SP/services/ssh generate\_new\_key\_type können Sie den auf dem Server generierten SSH-Host-Schlüsseltyp (Secure Shell Host) ändern. Nachdem Sie den Typ geändert haben, müssen Sie mit dem Befehl set /SP/services/ssh generate\_new\_key\_action einen neuen Satz an Schlüsseln des neuen Typs generieren.

• Geben Sie an der Eingabeaufforderung -> den folgenden Befehl ein:

#### -> set /SP/services/ssh generate\_new\_key\_type=Wert

Als Wert können Sie rsa oder dsa angeben. Der Standardwert ist none.

### So generieren Sie einen neuen SSH-Schlüsselsatz (CLI)

Mit dem Befehl set /SP/services/ssh generate\_new\_key\_action können Sie einen neuen Satz an SSH-Host-Schlüsseln (Secure Shell Host) generieren.

• Geben Sie an der Eingabeaufforderung -> den folgenden Befehl ein:

-> set /SP/services/ssh generate\_new\_key\_action=true

### ▼ So starten Sie den SSH-Server neu (CLI)

Mit dem Befehl set /SP/services/ssh restart\_sshd\_action können Sie den SSH-Server neu starten, nachdem mit dem Befehl set /SP/services/ssh generate\_new\_key\_action neue Host-Schlüssel generiert wurden. Mit dieser Aktion werden die Schlüssel in die dedizierte Datenstruktur im Hauptspeicher des Servers geladen.

• Geben Sie an der Eingabeaufforderung -> den folgenden Befehl ein:

-> set /SP/services/ssh restart\_sshd\_action=true

# ▼ So aktivieren bzw. deaktivieren Sie den der SSH Service (CLI)

Verwenden Sie die Eigenschaft /SP/services/ssh state mit dem Befehl set, um den SSH-Service zu aktivieren bzw. zu deaktivieren. Wenn der SSH Service deaktiviert wurde, können Sie ihn über den seriellen Verwaltungsanschluss (SER MGT) oder über die ILOM-Webbrowser-Benutzerschnittstelle wieder aktivieren.

• Geben Sie an der Eingabeaufforderung -> den folgenden Befehl ein:

#### -> set /SP/services/ssh state=Wert

Für Wert können Sie Folgendes eingeben:

- enabled (Standardwert)
- disabled

 ▼ So verwalten Sie die SSH Server-Einstellungen (Webbrowser-Benutzeroberfläche)

| ABOUT                                                      |                                                                                                    |                                                                                                    |                                                                                                    |                                                                                                    |                                    |                             | REFRESH                      | LOG OUT |
|------------------------------------------------------------|----------------------------------------------------------------------------------------------------|----------------------------------------------------------------------------------------------------|----------------------------------------------------------------------------------------------------|----------------------------------------------------------------------------------------------------|------------------------------------|-----------------------------|------------------------------|---------|
| Role (User): Admin<br>Sun <sup>™</sup> Integra             | iistrator (roc<br>ated Lig                                                                                                    | t) SP Hostname : SI<br>Jhts Out Man                                                                                                    | JN SP00144F6A98<br>ager                                                                                                    | 32D                                                                                                    |                                    |                             | Sun <sup>®</sup> <u>Micr</u> | Java    |
| System Informa                                             | ation S                                                                                                    | system Monitoring                                                                                                    | Configuration                                                                                                    | User Ma                                                                                                    | anagement                          | Remote Control              | Maintenan                    | ce      |
| System Manage<br>Access                                    | ment                                                                                                    | Alert<br>Management                                                                                                    | Network                                                                                                    | Serial<br>Port                                                                                                    | Clock<br>Settings                  | Syslog                      | SMTP<br>Client               | Policy  |
| Web Server                                                 | SNMP                                                                                                    | SSL Certificate                                                                                                    | SSH Server                                                                                                    |                                                                                                    |                                    |                             |                              |         |
| SSH Server S                                               | ettings                                                                                                    |                                                                                                    |                                                                                                    |                                                                                                    |                                    |                             |                              |         |
| Configure Secure S<br>server is restarted o<br>SSH Server: | Shell server<br>or disabled,<br>Enabled                                                                                                    | access and key gene<br>any CLI sessions rur                                                                                                    | eration. Newly ger<br>nning over SSH wi                                                                                                    | nerated keys a<br>ill be immedia                                                                                                    | are not used un<br>tely terminated | til the SSH server is<br>I. | s restarted. Wher            | the SSH |
| RSA Key:                                                   | Generat                                                                                                    | e RSA Key                                                                                                    |                                                                                                    |                                                                                                    |                                    |                             |                              |         |
| RSA Fingerprint:                                           | 5b:91:d2:4                                                                                                    | 7:84:d3:6f:b2:a1:66:                                                                                                    | 91:82:93:fa:db:d4                                                                                                    |                                                                                                    |                                    |                             |                              |         |
| RSA Key Length:                                            | 1024 bits                                                                                                    |                                                                                                    |                                                                                                    |                                                                                                    |                                    |                             |                              |         |
| RSA Public Key:                                            | AAAAB3Nz<br>AdcRhdbQ<br>AgbHZjFP<br>V1Xxw+kX<br>n1K/dds=                                                                                             | aClyc2EAAAABIwAA<br>8FyBjxNhhddJZFX<br>PBPyiMsEK3wR60qli<br>98qu/2qqUNmuL7y%                                                                                                    | AIEA41×Rru9pzu<br>ft5ZchF2kT2JSK<br>ht3AjY9+QBw6PB<br>/gBsPXcpxuH2gS                                                                                                    | FvoWOvvodm<br>Ch1/pwz/uQ<br>QGUJ/NfuyP<br>Nqdk6sPN1P                                                                                                    |                                    |                             |                              |         |
| DSA Key:                                                   | Generat                                                                                                    | e DSA Key                                                                                                    |                                                                                                    |                                                                                                    |                                    |                             |                              |         |
| DSA Fingerprint:                                           | 24:7c:0d:f2                                                                                                    | 2:38:15:08:8f:ad:04:3                                                                                                    | 7:e6:85:c0:cc:9f                                                                                                    |                                                                                                    |                                    |                             |                              |         |
| DSA Key Length:                                            | 1024 bits                                                                                                    |                                                                                                    |                                                                                                    |                                                                                                    |                                    |                             |                              |         |
| DSA Public Key:                                            | AAAAB3Nz<br>b07zjcJM<br>EwWdM1BY<br>Nt7by4ht<br>AAAAFQDX<br>xQBqVlbr<br>1DopcWd1<br>1GS8F7/6<br>XgYL7jcc<br>9RArsT13<br>8whXY/W7<br>saDJwis7<br>qA== | aClkc3MAAACBAlld<br>1M/8uPCSFD0aakJH<br>+=5AwyXejVU207cc;<br>km08QE56ZaPFvF66<br>x38vQX=E6891K7y,<br>BVE8d10ySfxMRP3C<br>+02X0KZH3=+EBDGw<br>q/xMp9paFqaxPD/ci<br>EETy4Z9kDwAAAIB5<br>OFFarfbxxnkc9E00<br>z97GWdY1/Uac1Q5E<br>cbtL71/5LBYMTW7H | KfyNOKN6fmAmj+<br>KfyNOKN6fmAmj+<br>KfySthzolcsDhS<br>yt2h2TIQuw7yyE<br>nj/lhz8TG1+80v<br>ZhThgrynnewAAAI<br>FlEDE7FSJCNK2<br>ZSIOVPxtpNROv7<br>D17jh5kabDdOMn<br>P8v3ZJSmb5DAKZ<br>UVdSilKDN13402<br>UVdSilKDN13402<br>J1968yitEXH33M | nBS1pAv2vu<br>BSWUvDPDev<br>Gjy5QKWZtU<br>MPDcyOV6L3<br>BBhyv1fbOA<br>frVD1RCwQf<br>YNQnioP3jk<br>AR+ndDw5se<br>Z7Us5NuTJj<br>znNga/AhHX<br>ousIvohfa6<br>qEKSHyi/wn |                                    |                             |                              |         |

- 1. Melden Sie sich als Administrator bei der ILOM-Webbrowser-Benutzeroberfläche (root) an.
- 2. Wählen Sie "Configuration" -> "SSH Server Settings".

- 3. Wählen Sie im Pulldown-Menü "SSH Server" eine Aktion aus:
  - Enable the SSH server
  - Disable the SSH server
  - Restart the SSH server
- 4. Klicken Sie auf "Generate RSA Key" oder auf "Generate DSA Key", um einen neuen Schlüsseltyp auszuwählen und einen neuen Schlüssel zu generieren.

Nachdem Sie einen neuen Schlüssel generiert haben, müssen Sie den SSH Server neu starten, damit der neue Schlüssel wirksam wird.

**Hinweis** – Beim Neustarten bzw. Deaktivieren des SSH Servers werden alle über den SSH ausgeführten CLI-Sitzungen sofort beendet.

# Überwachen auf aktive Systemfehler

▼ So zeigen Sie aktive Systemfehler an (CLI)

#### • Geben Sie den Befehl show faulty ein.

Der Befehl show faulty ist ein Kürzel für die folgende Befehlzeichenfolge an der ILOM-Befehlszeilenschnittstelle (Command-line interface, CLI):

#### -> show -o table -level all /SP/faultmgmt

Dieses Alias erzeugt die gleiche Ausgabe wie die längere Befehlszeichenfolge. Das heißt, Sie können mit diesem Alias alle aktiven Fehler im System in einer übersichtlichen Tabellenform anzeigen. Mit diesem Alias können Sie eine Ausgabe ähnlich der Folgenden erzeugen:

| -> show faulty   |             |                                  |
|------------------|-------------|----------------------------------|
| Target           | Property    | Value                            |
|                  | +           | +                                |
| /SP/faultmgmt/0  | fru         | /SYS/MB                          |
| /SP/faultmgmt/0  | timestamp   | Jan 16 12:53:00                  |
| /SP/faultmgmt/0/ | sunw-msg-id | NXGE-8000-0U                     |
| faults/0         |             |                                  |
| /SP/faultmgmt/0/ | uuid        | e19f07a5-580e-4ea0-ed6a-f663aa61 |
| faults/0         |             | 54d5                             |
| /SP/faultmgmt/0/ | timestamp   | Jan 16 12:53:00                  |
| faults/0         |             |                                  |

## Verwalten von Geräten

In diesem Kapitel werden die ILOM-Eigenschaften beschrieben, die bei SPARC Enterprise T5120 und T5220 Servern zusätzlich zu den auf anderen Plattformen nutzbaren ILOM-Eigenschaften zur Verfügung stehen. Erläutert werden die Eigenschaften im Namespace / SYS.

- "Verwalten der Einstellungen des virtuellen Schlüsselschalters" auf Seite 43
- "Überwachen des Komponentenstatus" auf Seite 45

# Verwalten der Einstellungen des virtuellen Schlüsselschalters

- "So steuern Sie den virtuellen Schlüsselschalter (CLI)" auf Seite 43
- "So steuern Sie den virtuellen Schlüsselschalter (Webbrowser-Benutzeroberfläche)" auf Seite 44
- So steuern Sie den virtuellen Schlüsselschalter (CLI)

Mit der Eigenschaft /SYS setkeyswitch\_state steuern Sie den Status des virtuellen Schlüsselschalters des Systems.

• Geben Sie an der Eingabeaufforderung -> den folgenden Befehl ein:

```
-> set /SYS keyswitch_state=Wert
```

Dabei können Sie für Wert einen der folgenden Werte eingeben:

- normal Das System kann sich selbst einschalten und den Boot-Vorgang starten (Standardwert).
- standby Das System kann sich nicht selbst einschalten.
- diag Das System kann sich unter Verwendung der vorgegebenen Werte für die Diagnoseeigenschaften (/HOST/diag level=max, /HOST/diag mode= max, /HOST/diag verbosity=max) selbst einschalten. So ist eine umfassende Störungshandhabung sichergestellt. Mit dieser Option werden die von Ihnen gegebenenfalls festgelegten Werte für die Diagnoseeigenschaften außer Kraft gesetzt.
- locked Das System kann sich selbst einschalten, es dürfen jedoch keine Flash-Geräte aktualisiert werden und /HOST send\_break\_action=break darf nicht eingestellt werden.

### ▼ So steuern Sie den virtuellen Schlüsselschalter (Webbrowser-Benutzeroberfläche)

Der Status des virtuellen Schlüsselschalters des Systems kann mit der Webbrowser-Benutzeroberfläche gesteuert werden.

| ABOUT<br>Role (User): Administrator<br>Sun <sup>™</sup> Integrated | (root) SP Hostname : SL<br>Lights Out Mana | INSP00144F6A9821<br>ager | >                 |                | REFRESH LOG     | ол<br>С<br>Java |
|--------------------------------------------------------------------|--------------------------------------------|--------------------------|-------------------|----------------|-----------------|-----------------|
| System Information                                                 | System Monitoring                          | Configuration            | User Management   | Remote Control | Sun" Microsyste | ms, inc.        |
| Remote Power Control                                               | Diagnostics Ho                             | st Control Boot          | Mode Settings Key | switch         |                 |                 |
| Keyswitch                                                          |                                            |                          |                   |                |                 |                 |
| Configure keyswitch                                                |                                            |                          |                   |                |                 |                 |
| Keyswitch: Normal 💌                                                | Ĩ                                          |                          |                   |                |                 |                 |
| Save                                                               |                                            |                          |                   |                |                 |                 |

- 1. Melden Sie sich als Administrator bei der ILOM-Webbrowser-Benutzeroberfläche (root) an.
- 2. Wählen Sie "Remote Control" -> "Keyswitch".
- 3. Wählen Sie unter "Keyswitch" einen Statuswert für den virtuellen Schlüsselschalter.
- 4. Klicken Sie auf "Save".

# Überwachen des Komponentenstatus

### ▼ So zeigen Sie den Komponentenstatus an (CLI)

#### • Geben Sie den Befehl show components ein.

Der Befehl show components ist ein Alias für die folgende Befehlzeichenfolge an der ILOM-Befehlszeilenschnittstelle (Command-line interface, CLI):

#### -> show -o table -level all /SYS component\_state

Das Alias erzeugt die gleiche Ausgabe wie der oben aufgeführte Befehl. Er ermöglicht es dem Benutzer, die Tabellenausgabe auf eine Eigenschaft unter jedem Ziel zu beschränken. Er erzeugt beispielsweise die folgende Ausgabe:

| -> show components       |                 |         |
|--------------------------|-----------------|---------|
| Target                   | Property        | Value   |
|                          | ++              | +       |
|                          |                 |         |
| /SYS/MB/RISER0/<br>XAUI0 | component_state | Enabled |
| /SYS/MB/RISER0/<br>PCIE0 | component_state | Enabled |
| /SYS/MB/RISER0/<br>PCIE3 | component_state | Enabled |
| /SYS/MB/RISER1/<br>PCIE1 | component_state | Enabled |
| /SYS/MB/RISER1/<br>PCIE4 | component_state | Enabled |
| /SYS/MB/RISER2/<br>PCIE2 | component_state | Enabled |
| /SYS/MB/RISER2/<br>PCIE5 | component_state | Enabled |
| /SYS/MB/GBE0             | component_state | Enabled |
| /SYS/MB/GBE1             | component_state | Enabled |
| /SYS/MB/PCIE             | component_state | Enabled |
| /SYS/MB/PCIE-IO/<br>USB  | component_state | Enabled |
| /SYS/MB/SASHBA           | component_state | Enabled |
|                          |                 |         |

ANHANG A

## Referenzinformationen zum IPMI-Sensor

Der Server umfasst eine Reihe von IPMI-kompatiblen Sensoren und LEDs zum Messen von Daten wie Spannung und Temperatur. Die Sensoren sind mit Sicherheitsvorrichtungen ausgestattet und erkennen, ob Komponenten installiert sind. Falls Geräte gewartet werden müssen, werden Sie vom System benachrichtigt.

Die folgenden Themen werden in diesem Anhang behandelt:

- "Sensoren beim SPARC Enterprise T5120 und T5220 Server" auf Seite 48
- "LEDs beim SPARC Enterprise T5120 und T5220 Server" auf Seite 50

# Sensoren beim SPARC Enterprise T5120 und T5220 Server

| TABELLE A-1 | Sensoren beim | SPARC Enter | orise T5120 | und | T5220 | Server |
|-------------|---------------|-------------|-------------|-----|-------|--------|
|-------------|---------------|-------------|-------------|-----|-------|--------|

| Name             | Pfad                                          | Beschreibung                                                            |
|------------------|-----------------------------------------------|-------------------------------------------------------------------------|
| /MB/V_+1V0_VDD   | (Kein Zugriff möglich, wird intern verwendet) | Grenzwertsensor für 1,0 V Spannung                                      |
| /MB/V_+5V0_VCC   | (Kein Zugriff möglich, wird intern verwendet) | Grenzwertsensor für 5,0 V Spannung                                      |
| /MB/V_+1V2_VDD   | (Kein Zugriff möglich, wird intern verwendet) | Grenzwertsensor für 1,2 V Spannung                                      |
| /MB/V_+1V5_VDD   | (Kein Zugriff möglich, wird intern verwendet) | Grenzwertsensor für 1,5 V Spannung                                      |
| /MB/V_+1V8_GBE   | (Kein Zugriff möglich, wird intern verwendet) | Grenzwertsensor für NET (0–1)<br>Spannung                               |
| /MB/T_BUS_BAR0   | (Kein Zugriff möglich, wird intern verwendet) | Busbar-Temperatursensor                                                 |
| /MB/V_VTTL       | (Kein Zugriff möglich, wird intern verwendet) | Grenzwertsensor für<br>Spannungsversorgung der<br>Speichergruppe links  |
| /MB/V_VTTR       | (Kein Zugriff möglich, wird intern verwendet) | Grenzwertsensor für<br>Spannungsversorgung der<br>Speichergruppe rechts |
| /MB/XAUIn/PRSNT  | (Kein Zugriff möglich, wird intern verwendet) | Sensor für XAUI (0–1) vorhanden                                         |
| /MB/I_VCORE      | (Kein Zugriff möglich, wird intern verwendet) | Sensor für CPU-Kernspannung                                             |
| /MB/I_VMEML      | (Kein Zugriff möglich, wird intern verwendet) | Stromsensor für linke Speicherbank                                      |
| /MB/I_VMEMR      | (Kein Zugriff möglich, wird intern verwendet) | Stromsensor für rechte Speicherbank                                     |
| /SASBP/PRSNT     | (Kein Zugriff möglich, wird intern verwendet) | Sensor für SAS-Backplane vorhanden                                      |
| /PSn/FAIL        | (Kein Zugriff möglich, wird intern verwendet) | Alarmsensor PS (0–1)                                                    |
| /PDB/+5V0_POK    | (Kein Zugriff möglich, wird intern verwendet) | Leistungssensor PDB 5 V                                                 |
| /XAUIn/5V0_FAULT | (Kein Zugriff möglich, wird intern verwendet) | Fehlersensor XAUI (0–1) 5 V                                             |
| /XAUIn/3V3_FAULT | (Kein Zugriff möglich, wird intern verwendet) | Fehlersensor XAUI (0–1) 3,3 V                                           |
| /XAUIn/1V8_FAULT | (Kein Zugriff möglich, wird intern verwendet) | Fehlersensor XAUI (0–1) 1,8 V                                           |
| /XAUIn/1V2_FAULT | (Kein Zugriff möglich, wird intern verwendet) | Fehlersensor XAUI (0–1) 1,2 V                                           |
| /MB/P0/CBUS_BITn | (Kein Zugriff möglich, wird intern verwendet) | Fehlersensor für CPU-Verbindung (0–11)                                  |
| /MB/V_+1V1_VDD   | (Kein Zugriff möglich, wird intern verwendet) | Spannungssensor für MB 1,1 V                                            |
| /SYS/VPS         | /SYS/VPS                                      | Virtueller Leistungssensor                                              |
| /MB/V_+3V3_STBY  | /SYS/MB/V_+3V3_STBY                           | Grenzwertsensor für 3,3 V<br>Standbyspannung                            |
| /MB/V_+3V3_MAIN  | /SYS/MB/V_+3V3_MAIN                           | Grenzwertsensor für 3,3 V<br>Hauptspannung                              |

| Name               | Pfad                          | Beschreibung                                                                         |  |  |
|--------------------|-------------------------------|--------------------------------------------------------------------------------------|--|--|
| /MB/V_+12V0_MAIN   | /SYS/MB/V_+12V0_MAIN          | Grenzwertsensor für 12 V<br>Hauptspannung                                            |  |  |
| /MB/V_VBAT         | /SYS/MB/V_VBAT                | Spannungsgrenzwertsensor                                                             |  |  |
| /MB/V_VDDIO        | /SYS/MB/V_VDDIO               | Spannung-Grenzwertsensor                                                             |  |  |
| /MB/T_AMB          | /SYS/MB/T_AMB                 | Grenzwertsensor für<br>Umgebungstemperatur                                           |  |  |
| /MB/I_USBn         | /SYS/MB/I_USBn                | Stromsensor für USB-Anschluss (0-1)                                                  |  |  |
| PSn/AC_POK         | /SYS/PSn/AC_POK               | Sensor für Netzteil (0-1)<br>(Stromversorgung innerhalb der<br>Spezifikation)        |  |  |
| /MB/V_VCORE        | /SYS/MB/V_VCORE               | Grenzwertsensor für CPU-<br>Kernspannung                                             |  |  |
| /MB/V_VMEML        | /SYS/MB/V_VMEML               | Grenzwertsensor für<br>Spannungsversorgung der<br>Speichergruppe links               |  |  |
| /MB/V_VMEMR        | /SYS/MB/V_VMEMR               | Grenzwertsensor für<br>Spannungsversorgung der<br>Speichergruppe rechts              |  |  |
| /MB/VCORE_POK      | /SYS/MB/VCORE_POK             | Sensor für Kernleistung (innerhalb<br>der Spezifikation)                             |  |  |
| /MB/VMEML_POK      | /SYS/MB/VMEML_POK             | Sensor für Speichergruppe links<br>(Stromversorgung innerhalb der<br>Spezifikation)  |  |  |
| /MB/VMEMR_POK      | /SYS/MB/VMEMR_POK             | Sensor für Speichergruppe rechts<br>(Stromversorgung innerhalb der<br>Spezifikation) |  |  |
| BRn/CHn/Dn/PRSNT   | /SYS/MB/CMP0/BRn/CHn/Dn/PRSNT | -<br>Sensor für Speichergruppe (0-3),<br>Kanal (0-1), DIMM (0-1) vorhanden           |  |  |
| PSn/VOLT_FAULT     | /SYS/PSn/VOLT_FAULT           | Spannungsfehlersensor für Netzteil<br>(0-1)                                          |  |  |
| PSn/TEMP_FAULT     | /SYS/PSn/TEMP_FAULT           | Temperaturfehlersensor für Netzteil<br>(0-1)                                         |  |  |
| PSn/CUR_FAULT      | /SYS/PSn/CUR_FAULT            | Stromfehlersensor für Netzteil (0-1)                                                 |  |  |
| PSn/DC_POK         | /SYS/PSn/DC_POK               | Gleichspannungssensor für Netzteil<br>(0-1)                                          |  |  |
| PSn/FAN_FAULT      | /SYS/PSn/FAN_FAULT            | Lüfterfehlersensor für Netzteil (0-1)                                                |  |  |
| FANBDn/FMn/Fn/TACH | /SYS/FANBDn/FMn/Fn/TACH       | Drehzahlsensor für Lüfterplatine (0-1)<br>Lüftermodul (0-1) Lüfter (0-1)             |  |  |
| /MB/CMP0/T_TCORE   | /SYS/MB/CMP0/T_TCORE          | Temperatursensor für Kernoberseite                                                   |  |  |
| /MB/CMP0/T_BCORE   | /SYS/MB/CMP0/T_BCORE          | Temperatursensor für Kernunterseite                                                  |  |  |

 TABELLE A-1
 Sensoren beim SPARC Enterprise T5120 und T5220 Server (Fortsetzung)

| Name             | Pfad                          | Beschreibung                                                                  |
|------------------|-------------------------------|-------------------------------------------------------------------------------|
| PSn/PRSNT        | /SYS/PSn/PRSNT                | Sensor für Netzteil (0-1) vorhanden                                           |
| FBn/FMn/PRSNT    | /SYS/FANBDn/FMn/PRSNT         | Sensor für Lüfterplatine (0-1)<br>Lüftermodul (0-2) Lüfter (0-1)<br>vorhanden |
| BRn/CHn/Dn/T_AMB | /SYS/MB/CMP0/BRn/CHn/Dn/T_AMB | Temperatursensor für Speichergruppe<br>(0-3), Kanal (0-1), DIMM (0-1)         |
| HDDn/PRSNT       | /SYS/HDDn/PRSNT               | Sensor für Festplatte (0-7) vorhanden                                         |
| /PSn/V_AC_MAIN   | /SYS/PSn/V_AC_MAIN            | PSn Wechselspannungssensor                                                    |
| /PSn/I_AC_MAIN   | /SYS/PSn/I_AC_MAIN            | PSn Wechselstromsensor                                                        |
| /PSn/I_AC_LIMIT  | /SYS/PSn/I_AC_LIMIT           | PSn Wechselstrom-Grenzwertsensor                                              |
| /PSn/IN_POWER    | /SYS/PSn/IN_POWER             | PSn Eingangsstromsensor                                                       |
| /PSn/V_DC_MAIN   | /SYS/PSn/V_DC_MAIN            | PSn Gleichspannungssensor                                                     |
| /PSn/I_DC_MAIN   | /SYS/PSn/I_DC_MAIN            | PSn Gleichstromsensor                                                         |
| /PSn/I_DC_LIMIT  | /SYS/PSn/I_DC_LIMIT           | PSn Gleichstrom-Grenzwertsensor                                               |
| /PSn/OUT_POWER   | /SYS/PSn/OUT_POWER            | PSn Gleichspannungs-Ausgangssensor                                            |

 TABELLE A-1
 Sensoren beim SPARC Enterprise T5120 und T5220 Server (Fortsetzung)

# LEDs beim SPARC Enterprise T5120 und T5220 Server

**TABELLE A-2**LEDs beim SPARC Enterprise T5120 und T5220 Server

| Name               | Pfad                            | Beschreibung                                                  |
|--------------------|---------------------------------|---------------------------------------------------------------|
| LOCATE             | /SYS/LOCATE                     | Positionsanzeiger                                             |
| ACT                | /SYS/ACT                        | Systemaktivitätsanzeiger                                      |
| SERVICE            | /SYS/SERVICE                    | Wartungsanzeiger                                              |
| BRn/CHn/Dn/SERVICE | /SYS/MB/CMP0/BRn/CHn/Dn/SERVICE | Speichergruppe-Wartungsanzeiger                               |
| PS_FAULT           | /SYS/PS_FAULT                   | Netzteilfehleranzeiger                                        |
| TEMP_FAULT         | /SYS/TEMP_FAULT                 | Temperaturfehleranzeiger                                      |
| FAN_FAULT          | /SYS/FAN_FAULT                  | Lüfterfehleranzeiger                                          |
| FANBDn/FMn/SERVICE | /SYS/FANBDn/FMn/SERVICE         | Wartungsanzeiger für Lüfterplatine (0-1)<br>Lüftermodul (0-2) |
| HDDn/SERVICE       | /SYS/HDDn/SERVICE               | Wartungsanzeiger für Festplatte (0-7)                         |
| HDDn/OK2RM         | /SYS/HDDn/OK2RM                 | Bereit für Ausbau-Anzeiger für<br>Festplatte (0-7)            |

## ALOM CMT-kompatible Shell

ILOM unterstützt einige der Leistungsmerkmale der ALOM CMT-Befehlszeilenschnittstelle in einer auf Kompatibilität ausgelegten Shell. Ansonsten gibt es erhebliche Unterschiede zwischen ILOM und ALOM CMT. Diese Unterschiede werden im folgenden Anhang beschrieben. Die folgenden Themen werden behandelt:

- "Einschränkungen bei der Abwärtskompatibilität" auf Seite 51
- "Erstellen einer ALOM CMT-Shell" auf Seite 53
- "Gegenüberstellung von ILOM- und ALOM CMT-Befehlen" auf Seite 56
- "Gegenüberstellung der ILOM-Eigenschaften und ALOM CMT-Variablen" auf Seite 63

# Einschränkungen bei der Abwärtskompatibilität

Die auf die Abwärtskompatibilität ausgelegte Shell unterstützt einige, aber keineswegs alle Leistungsmerkmale von ALOM CMT. Einige der wichtigen Unterschiede zwischen ILOM und ALOM CMT werden hier oder in den Produkthinweisen zum Server beschrieben.

### Neuer Commit-Schritt bei den Verfahren zur Konfiguration der ILOM-Netzwerkkonfigurationseigenschaften

Wenn in der originalen ALOM CMT-Umgebung die Werte bestimmter ALOM CMT-Variablen (wie der Variablen zur Konfiguration des Netzwerks und serieller Anschlüsse) geändert wurden, musste der Service Prozessor (bei der ALOM CMT als *Systemcontroller* bezeichnet) neu gestartet werden, um die Änderungen in Kraft zu setzen. Im Vergleich dazu müssen bei ILOM (und der ALOM CMTkompatiblen Shell) die geänderten Werte mit *commit* übernommen werden, bevor Sie den Service Prozessor zurücksetzen können.

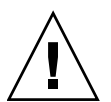

**Achtung –** Wenn Sie in ILOM den Wert einer Eigenschaft ändern und dann den Service Prozessor neu starten, ohne die Änderungen mit "commit" zu übernehmen, geht die neue Einstellung sogar *verloren*.

- ▼ So übernehmen Sie eine Änderung an einer Eigenschaft der Netzwerkkonfiguration
  - 1. Ändern Sie der Wert der gewünschten Netzwerkkonfigurationseigenschaft.
  - 2. Geben Sie entweder den ALOM CMT-Befehl setsc netsc\_commit true oder den ILOM-Befehl set /SP/network commitpending ein, um die Änderung zu übernehmen.

So können Sie z. B. eine statische IP-Adresse in der ALOM CMT-kompatiblen Shell einstellen:

```
sc> setsc netsc_ipaddr xxx.xxx.xxx
sc> setsc netsc_commit true
```

Um die gleiche Eigenschaft in der ILOM-CLI einzustellen, geben Sie Folgendes ein:

```
-> set /SP/network pendingipaddress=xxx.xxx.xxx.xxx
Set 'pendingipaddress' to 'xxx.xxx.xxx'
-> set /SP/network commitpending=true
Set 'commitpending' to 'true'
```

- So übernehmen Sie eine Änderung an einer Eigenschaft zur Konfiguration des seriellen Anschlusses
  - 1. Ändern Sie der Wert der gewünschten Eigenschaft zur Konfiguration des seriellen Anschlusses.
  - 2. Geben Sie entweder den ALOM CMT-Befehl setsc ser\_commit oder den ILOM-Befehl set /SP/serial/external commitpending ein, um die Änderung zu übernehmen.

Eine Liste der Variablen und der entsprechenden Eigenschaften finden Sie unter "ALOM CMT commit-Variablen und vergleichbare ILOM-Eigenschaften" auf Seite 53.

| ALOM CMT-Variable | Vergleichbare ILOM-Eigenschaft    |  |  |
|-------------------|-----------------------------------|--|--|
| netsc_commit      | /SP/network commitpending         |  |  |
| ser_commit        | /SP/serial/external commitpending |  |  |

TABELLE B-1 ALOM CMT commit-Variablen und vergleichbare ILOM-Eigenschaften

# Erstellen einer ALOM CMT-Shell

Standardmäßig läuft auf dem Server eine ILOM-Shell. Wenn Sie zur Serververwaltung lieber Befehle verwenden möchten, die den ALOM CMT-Befehlen ähneln, können Sie eine ALOM-kompatible Shell erstellen.

# ▼ So erstellen Sie eine ALOM CMT-kompatible Shell

1. Melden Sie sich unter folgendem Benutzernamen beim Service Prozessor an: root.

Bei eingeschaltetem System wird der Service Prozessor gebootet, bis die ILOM-Anmeldeaufforderung erscheint. Das werkseitige Standardpasswort lautet changeme.

2. Erstellen Sie einen Benutzer mit dem Namen admin. Stellen Sie für das Konto admin die Rolle Administrator und für den CLI-Modus alom ein.

```
-> create /SP/users/admin
Creating user...
Enter new password: *******
Enter new password again: *******
Created /SP/users/admin
-> set /SP/users/admin role=Administrator
Set 'role' to 'Administrator'
-> set /SP/users/admin cli_mode=alom
Set 'cli_mode' to 'alom'
```

**Hinweis** – Die im Beispiel oben angegebenen Sternchen werden bei der Eingabe des Passworts nicht auf dem Bildschirm angezeigt.

Sie können die Befehle create und set auf einer Zeile eingeben:

```
-> create /SP/users/admin role=Administrator cli_mode=alom
Creating user...
Enter new password: *******
Enter new password again: *******
Created /SP/users/admin
```

3. Melden Sie sich beim Konto root ab, nachdem Sie das Konto admin erstellt haben.

-> exit

4. Melden Sie sich an der ILOM-Anmeldeaufforderung bei der ALOM CLI-Shell (zu erkennen an der Eingabeaufforderung sc>) an.

```
XXXXXXXXXXXXXX login: admin
Password:
Waiting for daemons to initialize...
Daemons ready
Integrated Lights Out Manager
Version 2.0.4.X
Copyright 2008 Sun Microsystems, Inc. All rights reserved.
Use is subject to license terms.
```

In der ALOM CMT-kompatiblen Shell können Sie von wenigen Ausnahmen abgesehen mit Befehlen arbeiten, die den ALOM CMT-Befehlen ähnlich sind. Beachten Sie jedoch, dass die ALOM CMT-kompatible Shell eine ILOM-Schnittstelle ist. Eine Gegenüberstellung der ILOM-CLI und der ALOM CMT-kompatiblen CLI finden Sie unter "Gegenüberstellung von ILOM- und ALOM CMT-Befehlen" auf Seite 56.

# Gegenüberstellung von ILOM- und ALOM CMT-Befehlen

In der folgenden Tabelle finden Sie eine Gegenüberstellung der Befehle aus dem ALOM CMT-Befehlssatz und dem Standardbefehlssatz der ILOM-CLI. Nur die unterstützten ALOM CMT-Befehlsoptionen sind in TABELLE B-2 aufgeführt. In einigen Fällen sind nur die ALOM CMT-Befehlszeilenargumente aufgeführt, für die es entsprechende ILOM-Eigenschaften gibt. Mit dem Befehlssatz der ALOM-kompatiblen Shell stehen Ihnen ähnliche Befehle und Argumente wie in ALOM CMT zur Verfügung, sofern sie unterstützt werden.

**Hinweis** – Standardmäßig ist die Informationsausgabe bei ALOM CMT-Befehlen sehr knapp gehalten. Geben Sie zusätzlich zu dem Befehl das Flag –v an, wenn ausführlichere Informationen ausgegeben werden sollen. Bei den ILOM-Befehlen show gibt es kein knappes Ausgabeformat. Diese Befehle liefern immer ausführliche Informationen.

| ALOM CMT-Befehl                               | Zusammenfassung                                                                                                    | Vergleichbarer ILOM-Befehl                                 |  |  |
|-----------------------------------------------|----------------------------------------------------------------------------------------------------|------------------------------------------------------------|--|--|
| Konfigurationsbefehle                         |                                                                                                    |                                                            |  |  |
| password                                      | Ändert das Anmeldepasswort<br>des aktuellen Benutzers.                                                                                                    | set /SP/users/username password                            |  |  |
| restartssh                                    | Startet den SSH-Server neu, so<br>dass mit dem Befehl ssh-<br>keygen neu generierte Host-<br>Schlüssel geladen werden.                                                                                                    | <pre>set /SP/services/ssh restart_sshd_action=true</pre>   |  |  |
| setdate [[mmdd]HHMM<br> mmddHHMM[cc]yy][.SS]  | Dient zum Einstellen von Datum<br>und Uhrzeit für ALOM CMT.                                                                                                    | set /SP/clock datetime=Wert                                |  |  |
| setdefaults [-a]                              | Setzt alle ALOM CMT-<br>Konfigurationsparameter auf ihre<br>Standardwerte zurück. Die<br>Option –a setzt die<br>Benutzerinformationen auf den<br>werkseitigen Standard zurück<br>(nur ein admin-Konto).                                                                                      | set /SP reset_to_defaults=<br>[ <i>Konfiguration</i>  all] |  |  |
| setkeyswitch<br>[normal stby diag <br>locked] | Legt den Status des virtuellen<br>Schlüsselschalters fest. Sie<br>können den Server ausschalten,<br>indem Sie den virtuellen<br>Schlüsselschalter auf Bereitschaft<br>(stby) einstellen. Vor dem<br>Ausschalten des Hostservers<br>fordert Sie ALOM CMT zur<br>Bestätigung des Vorgangs auf. | set /SYS keyswitch_state=Wert                              |  |  |

| TABELLE B-2 | Befehle der | ALOM | CMT-Shell | (nach | Funktion | gegliedert) |
|-------------|-------------|------|-----------|-------|----------|-------------|
|-------------|-------------|------|-----------|-------|----------|-------------|

| ALOM CMT-Befehl          | Zusammenfassung                                                                                                    | Vergleichbarer ILOM-Befehl                                                                                                    |
|--------------------------|----------------------------------------------------------------------------------------------------|----------------------------------------------------------------------------------------------------|
| setsc [Parameter] [Wert] | Setzt den angegebenen ALOM<br>CMT-Parameter auf den<br>zugewiesenen Wert.                                                                                                    | set Ziel Eigenschaft=Wert                                                                                                    |
| setupsc                  | Führt das interaktive<br>Konfigurationsskript aus. Dieses<br>Skript dient zum Konfigurieren<br>der ALOM CMT-<br>Konfigurationsvariablen.                                                                                                | Keine Entsprechung in ILOM                                                                                                    |
| showplatform [-v]        | Zeigt Informationen zur<br>Hardware-Konfiguration des<br>Host-Systems und zur<br>Funktionsfähigkeit der Hardware<br>an. Mit der Option –v können<br>ausführliche Informationen über<br>die angegebenen Komponenten<br>angezeigt werden. | show /HOST                                                                                                    |
| showfru                  | Zeigt Informationen über die<br>austauschbaren<br>Funktionseinheiten (FRUs) in<br>einem Hostserver an.                                                                                                    | Verwenden Sie den ILOM-Befehl show [ <i>FRU</i> ], um<br>die statischen FRU-Informationen anzuzeigen.<br>(Zum Anzeigen von dynamischen FRU-<br>Informationen verwenden Sie den ALOM CMT-<br>Befehl showfru.) |
| showusers                | Zeigt die Liste der aktuell bei<br>ALOM CMT angemeldeten<br>Benutzer an. Die Ausgabe dieses<br>Befehls hat ein ähnliches Format<br>wie der UNIX-Befehl who. Die<br>Option –g bewirkt ein Pausieren                                      | show -level all -o table /SP/sessions                                                                                                    |
| showusers –g Zeilen      | der Anzeige nach der mit <i>Zeilen</i> angegebenen Anzahl von Zeilen.                                                                                                    | Keine Entsprechung in ILOM für die –g-Option                                                                                                    |
| showhost                 | Zeigt Versionsinformationen zu<br>hostseitigen Komponenten an.                                                                                                    | show /HOST                                                                                                    |
| showhost Version         | Die angezeigten Informationen<br>sind die gleichen, unabhängig<br>davon, ob Sie den Befehl<br>"showhost" mit der Option <i>version</i><br>oder ohne Option eingeben.                                                                    |                                                                                                    |
| showkeyswitch            | Zeigt den Status des virtuellen<br>Schlüsselschalters an.                                                                                                    | show /SYS keyswitch_state                                                                                                    |
| showsc [Parameter]       | Zeigt die aktuellen NVRAM-<br>Konfigurationsparameter<br>(Non-Volatile Random Access<br>Memory - nicht flüchtiger<br>Arbeitsspeicher) an.                                                                                               | show Ziel Eigenschaft                                                                                                    |

 TABELLE B-2
 Befehle der ALOM CMT-Shell (nach Funktion gegliedert) (Fortsetzung)

| ALOM CMT-Befehl                                    | Zusammenfassung                                                                                                    | Vergleichbarer ILOM-Befehl                                                                                                 |
|----------------------------------------------------|----------------------------------------------------------------------------------------------------|----------------------------------------------------------------------------------------------------|
| showdate                                           | Zeigt das ALOM CMT-Datum<br>an. Die ALOM CMT-Zeit wird in<br>Coordinated Universal Time<br>(UTC) und nicht in lokaler Zeit<br>ausgedrückt. Die Zeiten des<br>Betriebssystems Solaris und von<br>ALOM CMT sind nicht<br>synchronisiert.                                                                                           | show /SP/clock datetime                                                                                                    |
| ssh-keygen -l                                      | Der Fingerprint des Schlüssels<br>eines bestimmten                                                                                                    | show /SP/services/ssh/keys rsa dsa                                                                                         |
| ssh-keygen -r                                      | Typs wird angezeigt.<br>Erzeugt Secure Shell<br>(SSH) Host-Schlüssel.                                                                                                    | <pre>set /SP/services/ssh generate_new_key_action=true</pre>                                                               |
| ssh-keygen -t<br>[rsa dsa]                         | Gibt den Typ des Host-Schlüssels<br>auf dem SC an.                                                                                                    | set /SP/services/ssh<br>generate_new_key_type=[rsa dsa]                                                                    |
| usershow<br>[Benutzername]                         | Zeigt eine Liste aller<br>Benutzerkonten und<br>Berechtigungsstufen sowie<br>Informationen an, ob Passwörter<br>zugeteilt wurden.                                                                                                    | show /SP/users                                                                                                    |
| useradd Benutzername                               | Fügt ein Benutzerkonto hinzu.                                                                                                    | create /SP/users/Benutzername                                                                                              |
| userdel [-y]<br>Benutzername                       | Löscht ein Benutzerkonto. Mit<br>der Option –y können Sie die<br>Bestätigungsaufforderung<br>überspringen.                                                                                                    | delete [-script] /SP/users/Benutzername                                                                                    |
| userpassword<br>[Benutzername]                     | Legt ein Benutzerpasswort fest<br>oder ändert es.                                                                                                    | set /SP/users/Benutzername password                                                                                        |
| userperm[ <i>Benutzername</i> ]<br>[c] [u] [a] [r] | Legt die Berechtigungsstufe für<br>ein Benutzerkonto fest.<br><b>Hinweis:</b> Wenn eine der<br>Berechtigungen (c, u, a oder r) in<br>der ALOM CMT-kompatiblen Shell<br>eingerichtet wird, müssen alle vier<br>Berechtigungen eingerichtet<br>werden. Dies entspricht dem<br>Zuweisen der Administrator-Rolle<br>in der ILOM CLI. | set /SP/users/Benutzername role=<br>Berechtigungen<br>Für Berechtigungen können Sie Administrator<br>oder Operator angeben |

 TABELLE B-2
 Befehle der ALOM CMT-Shell (nach Funktion gegliedert) (Fortsetzung)
| ALOM CMT-Befehl                                               | Zusammenfassung                                                                                                    | Vergleichbarer ILOM-Befehl                                                                                                    |  |  |
|---------------------------------------------------------------|----------------------------------------------------------------------------------------------------|----------------------------------------------------------------------------------------------------|--|--|
| Log-Befehle                                                   |                                                                                                    |                                                                                                    |  |  |
| showlogs – p [p r]<br>[-b Zeilen -e Zeilen -v]<br>[-g Zeilen] | <ul> <li>Zeigt die Historie aller im<br/>Ereignisprotokoll verzeichneten<br/>oder wichtigen und kritischen<br/>Ereignisse im Ereignisprotokoll<br/>an. Die Option –p gibt an, ob nur<br/>die wichtigen oder kritischen<br/>Einträge aus dem RAM-<br/>Ereignisprotokoll (Protokolltyp<br/>r) oder alle Einträge im<br/>Ereignisprotokoll (Protokolltyp<br/>p) angezeigt werden.</li> <li>-g Zeilen: Gibt an, wie viele<br/>Zeilen angezeigt werden, bis die<br/>Bildschirmausgabe pausiert.</li> <li>-e Zeilen: n Zeilen ab dem<br/>Ende der Pufferdatei werden<br/>angezeigt.</li> <li>-b Zeilen: n Zeilen ab dem<br/>Anfang der Pufferdatei werden<br/>angezeigt.</li> <li>-v: Der gesamte Pufferinhalt<br/>wird angezeigt.</li> </ul> | show /SP/logs/event/list                                                                                                    |  |  |
| consolehistory<br>[-b Zeilen -e Zeilen -v]<br>[-g Zeilen]     | <ul> <li>Zeigt die Ausgabepuffer der<br/>Hostserverkonsole an.</li> <li>Mit den folgenden Optionen<br/>können Sie festlegen, wie die<br/>Ausgabe erfolgen soll:</li> <li>-g Zeilen: Gibt an, wie viele<br/>Zeilen angezeigt werden, bis die<br/>Bildschirmausgabe pausiert.</li> <li>-e Zeilen: Zeilen Zeilen ab dem<br/>Ende der Pufferdatei werden<br/>angezeigt.</li> <li>-b ZeilenZeilen Zeilen ab dem<br/>Anfang der Pufferdatei werden<br/>angezeigt.</li> <li>-v: Der gesamte Pufferinhalt<br/>wird angezeigt.</li> </ul>                                                                                                    | <pre>set /SP/console/history Eigenschaft=Wert [set /SP/console/history Eigenschaft=Wert] [set /SP/console/history Eigenschaft=Wert] show /SP/console/history Für Eigenschaft können Sie Folgendes eingeben: • line_count=[Zeilen] Standard-Wert ist " " (keinen), bedeutet, dass es keinen Grenzwert für die Gesamtzahl der aus dem Puffer abgerufenen Zeilen gibt. • pause_count=[Zähler] Standard-Wert ist " " (keiner), bedeutet, dass es keinen Grenzwert für die Zählung der Zeilen gibt, die pro Unterbrechung angezeigt werden. • start_from=[end beginning] Standard-Wert ist end.</pre> |  |  |

 TABELLE B-2
 Befehle der ALOM CMT-Shell (nach Funktion gegliedert) (Fortsetzung)

| ALOM CMT-Befehl                                                                                    | Zusammenfassung                                                                                                    | Vergleichbarer ILOM-Befehl                                                                                           |  |  |
|----------------------------------------------------------------------------------------------------|----------------------------------------------------------------------------------------------------|----------------------------------------------------------------------------------------------------|--|--|
| Befehle für Status und S                                                                           | Steuerung                                                                                                    |                                                                                                    |  |  |
| showenvironment                                                                                    | Zeigt den Umgebungsstatus des<br>Hostservers an. Zu diesen<br>Informationen gehören die<br>Systemtemperaturen, der<br>Netzgerätestatus, der Status der<br>LEDs auf dem vorderen Bedienfeld,<br>der Festplattenlaufwerke, der<br>Lüfter sowie der Spannungs- und<br>Stromsensoren.                | show -o table -level all /SYS                                                                                        |  |  |
| showpower [-v]                                                                                     | Zeigt Kenndaten zur<br>Stromversorgung des<br>Hostservers an.                                                                                                    | show /SP/powermgmt                                                                                                   |  |  |
| shownetwork [-v]                                                                                   | Zeigt die aktuelle<br>Netzwerkkonfiguration an. Die<br>Option –v zeigt zusätzliche<br>Informationen über das Netzwerk<br>an, darunter auch Informationen<br>über den DHCP-Server.                                                                                                    | show /SP/network                                                                                                    |  |  |
| console [-f]                                                                                       | Stellt eine Verbindung zur<br>Konsole des Hostsystems her.<br>In ALOM CMT erzwingt die<br>Option –f die Übergabe der<br>Schreibsperre für die Konsole an<br>den ausführenden Benutzer. In<br>ILOM beendet die Option<br>–force die Konsole und<br>ermöglicht das Starten einer<br>neuen Konsole. | start [-force] /SP/console                                                                                           |  |  |
| break [-D -c]                                                                                      | Abhängig vom Modus, in dem die<br>Solaris-Software gebootet wurde,<br>wird der Hostserver mit diesem<br>Befehl vom Betriebssystem Solaris<br>zum OpenBoot-PROM oder zu<br>kmdb umgeschaltet.                                                                                                    | set /HOST send_break_action=<br>[break dumpcore]<br>[start /SP/console]                                              |  |  |
| <pre>bootmode [normal] [reset_nvram] [config= Konfigurationsname] [bootscript= Zeichenfolge]</pre> | Steuert die Boot-Methode der<br>OpenBoot-PROM-Firmware auf<br>dem Hostserver.                                                                                                    | set /HOST/bootmode <i>Eigenschaft=Wert</i><br>Als <i>Eigenschaft</i> können Sie state, config oder<br>script angeben |  |  |

#### TABELLE B-2 Befehle der ALOM CMT-Shell (nach Funktion gegliedert) (Fortsetzung)

| ALOM CMT-Befehl                           | Zusammenfassung                                                                                                    | Vergleichbarer ILOM-Befehl                                                                                                    |  |  |
|-------------------------------------------|----------------------------------------------------------------------------------------------------|----------------------------------------------------------------------------------------------------|--|--|
| flashupdate -s ipaddr<br>-f Pfadname [-v] | Dient zum Herunterladen und<br>Aktualisieren von<br>Systemfirmware (sowohl Host-<br>als auch ILOM-Firmware). Bei<br>ILOM muss es sich bei <i>IP-Adresse</i><br>um einen TFTP-Server handeln.<br>Wenn Sie DHCP verwenden,<br>können Sie <i>IP-Adresse</i> durch den<br>Namen des TFTP-Hosts ersetzen.                                                                                                    | load -source tftp://IP-Adr/Pfadname                                                                                                    |  |  |
| reset [-y] [-f] [-c]                      | <ul> <li>Bewirkt einen Hardware-Reset<br/>auf dem Hostserver.</li> <li>Mit der Option -y können Sie<br/>die Bestätigungsaufforderung<br/>überspringen.</li> <li>Die Option -f erzwingt einen<br/>Hardware-Reset.</li> <li>Die Option -c startet die<br/>Konsole.</li> </ul>                                                                                                    | reset [-script] [-force] /SYS<br>[start /SP/console]                                                                                        |  |  |
| reset -d [-n] [-y]<br>[-f] [-c]           | <ul> <li>Die Option -d versucht, die<br/>Kontrolldomäne<br/>ordnungsgemäß zurückzusetzen.</li> <li>Die Option -n setzt die<br/>Variable auto-boot auf<br/>disable (für einen<br/>Zurücksetzen-Vorgang).</li> <li>Mit der Option -y können Sie<br/>die Bestätigungsaufforderung<br/>überspringen.</li> <li>Die Option -f erzwingt einen<br/>Hardware-Reset.</li> <li>Die Option -c startet die<br/>Konsole.</li> </ul> | <pre>[set /HOST/control/domain auto-boot=<br/>disable]]<br/>reset [-script] [-force]<br/>/HOST/domain/control<br/>[start /SP/console]</pre> |  |  |
| powercycle [-y][-f]                       | poweroff, gefolgt von poweron.<br>Die Option – f erzwingt die<br>sofortige Ausführung von<br>poweroff. Andernfalls wird<br>versucht, das System<br>ordnungsgemäß herunterzufahren.                                                                                                    | stop [-script] [-force] /SYS<br>start [-script] [-force] /SYS                                                                               |  |  |
| poweroff [-y] [-f]                        | Schaltet den Hostserver ab. ILOM<br>versucht, den Server<br>ordnungsgemäß herunterzufahren.<br>Mit der Option –y können Sie die<br>Bestätigungsaufforderung<br>überspringen. Die Option –f<br>erzwingt ein sofortiges<br>Herunterfahren.                                                                                                    | stop [-script] [-force] /SYS                                                                                                    |  |  |

 TABELLE B-2
 Befehle der ALOM CMT-Shell (nach Funktion gegliedert) (Fortsetzung)

| ALOM CMT-Befehl                                    | Zusammenfassung                                                                                                    | Vergleichbarer ILOM-Befehl                               |  |
|----------------------------------------------------|----------------------------------------------------------------------------------------------------|----------------------------------------------------------|--|
| poweron                                            | Schaltet den Hostserver oder die<br>austauschbare Funktionseinheit<br>ein.                                                                                                    | start /SYS                                               |  |
| setlocator [on off]                                | Schaltet die Positionsanzeiger-<br>LED am Server ein oder aus.                                                                                                    | set /SYS/LOCATE value=Wert                               |  |
| showfaults [-v]                                    | Zeigt die aktuellen<br>Systemstörungen an.                                                                                                    | show /SP/faultmgmt                                       |  |
| clearfault <i>UUID</i>                             | Dient zum manuellen Aufheben<br>von Systemstörungen.                                                                                                    | <pre>set /SYS/Komponente clear_fault_action= true</pre>  |  |
| showlocator                                        | Zeigt den aktuellen Status der<br>Positionsanzeiger-LED an, also<br>ein oder aus (on bzw. off).                                                                               | show /SYS/LOCATE                                         |  |
| Befehle für<br>austauschbare<br>Funktionseinheiten |                                                                                                    |                                                          |  |
| setfru –c <i>Daten</i>                             | Mit der Option –c können Sie<br>Informationen, z. B. Inventarcodes,<br>zu allen austauschbaren<br>Funktionseinheiten in einem<br>System speichern.                            | set /SYS customer_frudata=Daten                          |  |
| showfru [-g Zeilen]<br>[-s -d] [FRU]               | Zeigt Informationen zu den<br>austauschbaren<br>Funktionseinheiten (FRUs) in<br>einem Hostserver an.                                                                          | show [FRU]                                               |  |
| removefru [-y][FRU]                                | Bereitet eine austauschbare<br>Funktionseinheit, z. B. ein<br>Netzgerät, auf den Ausbau vor.<br>Mit der Option –y können Sie<br>die Bestätigungsaufforderung<br>überspringen. | <pre>set /SYS/PS0 prepare_to_remove_action= true</pre>   |  |
| ASR-Befehle (Automatic                             | c System Recovery)                                                                                                    |                                                          |  |
| enablecomponent<br><i>Komponente</i>               | Aktiviert eine Komponente neu,<br>die zuvor mit dem Befehl<br>disablecomponent deaktiviert<br>wurde.                                                                          | <pre>set /SYS/Komponente component_state= enabled</pre>  |  |
| disablecomponent<br><i>Komponente</i>              | Deaktiviert eine Komponente.                                                                                                    | <pre>set /SYS/Komponente component_state= disabled</pre> |  |
| showcomponent<br><i>Komponente</i>                 | Zeigt Systemkomponenten und ihren Teststatus an.                                                                                                    | <pre>show /SYS/Komponente component_state</pre>          |  |
| clearasrdb                                         | Entfernt alle Einträge aus der<br>Liste der deaktivierten<br>Komponenten.                                                                                                    | Keine Entsprechung in ILOM                               |  |

 TABELLE B-2
 Befehle der ALOM CMT-Shell (nach Funktion gegliedert) (Fortsetzung)

| ALOM CMT-Befehl                              | Zusammenfassung                                                                                                    | Vergleichbarer ILOM-Befehl                           |  |  |
|----------------------------------------------|----------------------------------------------------------------------------------------------------|------------------------------------------------------|--|--|
| Sonstige Befehle                             |                                                                                                    |                                                      |  |  |
| help [ <i>Befehl</i> ]                       | Zeigt eine Liste aller ALOM CMT-<br>Befehle mit Angaben zur Syntax<br>und einer kurzen Beschreibung<br>der Funktionsweise an. Wenn Sie<br>einen Befehlsnamen als Option<br>angeben, wird Hilfe zu diesem<br>Befehl angezeigt. | help                                                 |  |  |
| resetsc [-y]                                 | Setzt den Service Prozessor<br>zurück. Mit der Option –y können<br>Sie die Bestätigungsaufforderung<br>überspringen.                                                                                                    | reset [-script] /SP                                  |  |  |
| userclimode<br><i>Benutzername Shell-Typ</i> | Setzt den Shell-Typ für<br>Benutzername auf Shell-Typ, wobei<br>der Shell-Typ entweder mit<br>default oder alom angegeben<br>werden kann.                                                                                     | <pre>set /SP/users/username cli_mode=Shell-Typ</pre> |  |  |
| logout                                       | Meldet von einer ALOM CMT-<br>Shell-Sitzung ab und führt Sie<br>zur ILOM-Anmeldeaufforderung<br>zurück.                                                                                                    | exit                                                 |  |  |

 TABELLE B-2
 Befehle der ALOM CMT-Shell (nach Funktion gegliedert) (Fortsetzung)

# Gegenüberstellung der ILOM-Eigenschaften und ALOM CMT-Variablen

In der folgenden Tabelle sind ALOM CMT-Variablen und die vergleichbaren ILOM-Eigenschaften aufgeführt. Beachten Sie aber, dass eine 1-zu-1-Zuordnung nicht möglich ist. Bezüglich der Funktion und Verwendung von ILOM-Eigenschaften müssen Sie in jedem Fall die ILOM-spezifischen Anweisungen beachten.

| ALOM CMT-Variable | Vergleichbare ILOM-Eigenschaft |  |
|-------------------|--------------------------------|--|
| diag_level        | /HOST/diag level               |  |
| diag_mode         | /HOST/diag mode                |  |
| diag_trigger      | /HOST/diag trigger             |  |

TABELLE B-3 ALOM CMT-Variablen und vergleichbare ILOM-Eigenschaften

| ALOM CMT-Variable   | Vergleichbare ILOM-Eigenschaft                |
|---------------------|-----------------------------------------------|
| diag_verbosity      | /HOST/diag verbosity                          |
| if_connection       | /SP/services/ssh state                        |
| if_emailalerts      | /SP/clients/smtp state                        |
| if_network          | /SP/network state                             |
| if_snmp             | /SP/services/snmp                             |
| mgt_mailalert       | /SP/alertmgmt/rules                           |
| mgt_mailhost        | /SP/clients/smtp address                      |
| mgt_snmptraps       | /SP/services/snmp v1 v2c v3                   |
| mgt_traphost        | /SP/alertmgmt/rules<br>/SP/services/snmp port |
| netsc_dhcp          | /SP/network pendingipdiscovery                |
| netsc_commit        | /SP/network commitpending                     |
| netsc_enetaddr      | /SP/network macaddress                        |
| netsc_ipaddr        | /SP/network pendingipaddress                  |
| netsc_ipgateway     | /SP/network pendingipgateway                  |
| netsc_ipnetmask     | /SP/network pendingipnetmask                  |
| sc_backupuserdata   | /SP/policy BACKUP_USER_DATA                   |
| sc_clieventlevel    | -                                             |
| sc_cliprompt        | -                                             |
| sc_clitimeout       | -                                             |
| sc_clipasswdecho    | -                                             |
| sc_customerinfo     | /SP system_identifier                         |
| sc_escapechars      | /SP/console escapechars                       |
| sc_powerondelay     | /SP/policy HOST_POWER_ON_DELAY                |
| sc_powerstatememory | /SP/policy HOST_LAST_POWER_STATE              |
| ser_baudrate        | /SP/serial/external pendingspeed              |
| ser_data            | -                                             |
| sys_autorestart     | /SP autorestart                               |
| sys_autorunonerror  | /SP autorunonerror                            |
| sys_eventlevel      | -                                             |
| sys_enetaddr        | /HOST macaddress                              |

 TABELLE B-3
 ALOM CMT-Variablen und vergleichbare ILOM-Eigenschaften (Fortsetzung)

# Ereignismeldungen der ALOMkompatiblen Shell

Dieser Anhang enthält Referenzinformationen zu Ereignismeldungen: Dieses Kapitel bietet einen Überblick über folgende Themen:

- "Überblick über Ereignismeldungen" auf Seite 65
- "Schweregrade von Ereignissen" auf Seite 66
- "Ereignismeldungen zur Auslastung und Nutzung des Systemcontrollers" auf Seite 67
- "Meldungen zur Umgebungsüberwachung" auf Seite 70
- "Meldungen zur Umgebungsüberwachung des Host-Systems" auf Seite 74

# Überblick über Ereignismeldungen

Die ALOM-kompatible Shell sendet Ereignismeldungen an mehrere Ziele:

- Meldungen werden, basierend auf der Konfiguration der Variablen sc\_clieventlevel, an alle angemeldeten Benutzer gesendet.
- Meldungen werden im Protokoll der ALOM-kompatiblen Shell aufgezeichnet Sie können mithilfe des Befehls in der ALOM-kompatiblen Shell showlogs angezeigt werden.
- Wenn der Schweregrad eines Ereignisses kritisch oder bedeutend ist, werden die entsprechenden Meldungen im persistenten Protokoll ALOM-kompatiblen Shell aufgezeichnet. Im persistenten Protokoll aufgezeichnete Meldungen können mithilfe des Befehls in der ALOM-kompatiblen Shell showlogs -p p angezeigt werden.
- Je nach Konfiguration der Variable mgt\_mailalert werden Meldungen per E-Mail versandt. Einzelne E-Mail-Adressen können so konfiguriert werden, dass sie Meldungen zu Ereignissen verschiedener Schweregrade empfangen.

- Wenn es sich bei einem Ereignis um einen Fehler handelt, erscheint die entsprechende Meldung in der Ausgabe des Befehls in der ALOM-kompatiblen Shell showfaults.
- Meldungen werden zum Betriebssystem des verwalteten Systems gesendet. Dort können sie (je nach Konfiguration der Variable sys\_eventlevel) im Solaris-Systemprotokoll syslog aufgezeichnet werden. Nicht alle Versionen des Betriebssystems Solaris unterstützen diese Funktionalität.

# Schweregrade von Ereignissen

Jedes Ereignis besitzt einen Schweregrad und eine entsprechende Nummer. Im Folgenden sind die Schweregrade und die entsprechenden Nummern aufgeführt:

- Critical (kritisch, 1)
- Major (bedeutend, 2)
- Minor (geringfügig, 3)

Konfigurationsparameter in der ALOM-kompatiblen Shell werten die Schweregrade aus, um festzulegen, welche Meldungen angezeigt werden.

# Ereignismeldungen zur Auslastung und Nutzung des Systemcontrollers

TABELLE C-1 enthält eine Liste der Ereignismeldungen zur Auslastung und Nutzung des Systemcontrollers.

| Schweregrad | Nachric | ht  |      |         |     | Beschreibung                                                                                                    |
|-------------|---------|-----|------|---------|-----|----------------------------------------------------------------------------------------------------|
| Critical    | Host    | has | been | powered | off | Die ALOM-kompatible Shell sendet diese<br>Meldung, wenn der Systemcontroller ein<br>Ausschalten des Host-Systems<br>(einschließlich der Eingabe des Befehls<br>poweroff durch den Benutzer)<br>anfordert.                 |
| Critical    | Host    | has | been | powered | off | Die ALOM-kompatible Shell sendet diese<br>Meldung, wenn der Systemcontroller ein<br>sofortiges Ausschalten des Host-Systems<br>(einschließlich der Eingabe des Befehls<br>poweroff -f durch den Benutzer)<br>anfordert.   |
| Critical    | Host    | has | been | powered | off | Die ALOM-kompatible Shell sendet diese<br>Meldung, wenn das Host-System<br>ausgeschaltet wurde. Diese Meldung<br>wird auch gesendet, wenn das Host-<br>System neu gestartet wurde.                                        |
| Major       | Host    | has | been | powered | on  | Die ALOM-kompatible Shell sendet diese<br>Meldung, wenn der Systemcontroller ein<br>Einschalten des Host-Systems (wegen<br>sc_powerstatememory oder bei<br>Eingabe des Befehls poweroff durch<br>den Benutzer) anfordert. |
| Critical    | Host    | has | been | reset   |     | Die ALOM-kompatible Shell sendet eine                                                                                                    |
| Critical    | Host    | has | been | powered | off | Systemcontroller einen Neustart des<br>Host-Systems (einschließlich der Eingabe                                                                                                    |
| Major       | Host    | has | been | powered | on  | des Betehls reset durch den Benutzer)<br>anfordert.                                                                                                    |

 
 TABELLE C-1
 Ereignismeldungen zur Auslastung und Nutzung des Systemcontrollers

| Schweregrad | Nachricht                                                                                 | Beschreibung                                                                                                    |
|-------------|-------------------------------------------------------------------------------------------|----------------------------------------------------------------------------------------------------|
| Critical    | Host System has Reset                                                                     | Die ALOM-kompatible Shell sendet diese<br>Meldung, wenn der Systemcontroller<br>erkennt, dass das Host-System neu<br>gestartet wurde. Unmittelbar nach dieser<br>Meldung wird die Meldung Host has<br>been powered off ausgegeben, da ein<br>Neustart auf diesen Systemen als<br>powercycle implementiert ist. |
| Minor       | <pre>"root : Set : object = /clock/datetime : value = "datetime": success</pre>           | Die ALOM-kompatible Shell sendet diese<br>Meldung, wenn ein Benutzer den Befehl<br>setdate eingegeben hat, um das Datum<br>und die Uhrzeit des Systemcontrollers zu<br>ändern.                                                                                                    |
| Major       | Upgrade succeeded                                                                         | Die ALOM-kompatible Shell sendet diese<br>Meldung, wenn die Firmware des<br>Systemcontrollers nach der Ausführung<br>des Befehls flashupdate neu geladen<br>wurde.                                                                                                    |
| Minor       | <pre>"root : Set : object = /HOST/bootmode/state: value = "bootmode-value": success</pre> | Die ALOM-kompatible Shell sendet diese<br>Meldung, nachdem ein Benutzer den<br>Bootmodus mithilfe des Befehls<br>bootmode auf normal gesetzt hat.                                                                                                    |
| Minor       | <pre>"root : Set : object = /HOST/bootmode/state: value = "reset_nvram": success</pre>    | Die ALOM-kompatible Shell sendet diese<br>Meldung, nachdem ein Benutzer den<br>Bootmodus mit dem Befehl bootmode<br>auf reset_nvram geändert hat.                                                                                                    |
| Minor       | <pre>"root : Set : object = /HOST/bootmode/script: value = "text": success</pre>          | Die ALOM-kompatible Shell sendet diese<br>Meldung, nachdem ein Benutzer das<br>Bootmodus-Bootskript geändert hat. <i>text</i><br>ist der vom Benutzer bereitgestellte Text<br>des Bootskripts.                                                                                                    |
| Minor       | Keyswitch position has been changed to Schlüsselschalterposition.                         | Die ALOM-kompatible Shell sendet diese<br>Meldung, nachdem ein Benutzer die<br>Schlüsselschalterposition mithilfe des<br>Befehls setkeyswitch geändert hat.<br><i>Schlüsselschalterposition</i> ist die neue<br>Schlüsselschalterposition.                                                                     |

#### TABELLE C-1 Ereignismeldungen zur Auslastung und Nutzung des Systemcontrollers (Fortsetzung)

| Schweregrad | Nachricht                                                                             | Beschreibung                                                                                                    |
|-------------|---------------------------------------------------------------------------------------|----------------------------------------------------------------------------------------------------|
| Minor       | "user" : open session :<br>object = /session/type:<br>value = www/shell: success      | Die ALOM-kompatible Shell sendet diese<br>Meldung, wenn sich Benutzer anmelden.<br><i>user</i> ist der Name des Benutzers, der sich<br>angemeldet hat.                                                                                                    |
| Minor       | "user" : close session :<br>object = /session/type:<br>value = www/shell: success     | Die ALOM-kompatible Shell sendet diese<br>Meldung, wenn sich Benutzer abmelden.<br><i>user</i> ist der Name des Benutzers, der sich<br>abgemeldet hat.                                                                                                    |
| Minor       | <pre>"root : Set : object = /HOST/send_break_action: value = dumpcore : success</pre> | Die ALOM-kompatible Shell sendet diese<br>Meldung, wenn ein Benutzer der ALOM-<br>kompatiblen Shell durch Eingabe des<br>Befehls break –D eine Anforderung zum<br>Erstellen eines Core Dump an das Host-<br>System sendet.                                                                                                    |
| Critical    | Host Watchdog timeout.                                                                | Die ALOM-kompatible Shell sendet diese<br>Meldung, wenn im Watchdog des Host-<br>Systems ein Timeout aufgetreten ist und<br>die Variable sys_autorestart auf<br>none gesetzt ist. Der Systemcontroller<br>führt keine problembehebenden<br>Maßnahmen durch.                                                                                                    |
| Critical    | SP Request to Dump core<br>Host due to Watchdog.                                      | Die ALOM-kompatible Shell sendet diese<br>Meldung, wenn im Watchdog des Host-<br>Systems ein Timeout aufgetreten ist und<br>die Variable sys_autorestart auf<br>dumpcore gesetzt ist. Der<br>Systemcontroller versucht zum Erfassen<br>von Fehlerstatusinformationen einen<br>Speicherabzug des Host-Systems zu<br>erstellen. Die Speicherabzugsfunktion<br>wird nicht von allen<br>Betriebssystemversionen unterstützt. |
| Critical    | SP Request to Reset Host<br>due to Watchdog.                                          | Die ALOM-kompatible Shell sendet diese<br>Meldung, wenn im Watchdog des Host-<br>Systems ein Timeout aufgetreten ist und<br>die Variable sys_autorestart auf<br>reset gesetzt ist. Dann versucht der<br>Systemcontroller, das Host-System neu<br>zu starten.                                                                                                    |

#### TABELLE C-1 Ereignismeldungen zur Auslastung und Nutzung des Systemcontrollers (Fortsetzung)

# Meldungen zur Umgebungsüberwachung

TABELLE C-2 enthält eine Liste der Umgebungsüberwachungsmeldungen des Systemcontrollers.

| Schweregrad | Nachricht                                              | Beschreibung                                                                                                    |
|-------------|--------------------------------------------------------|----------------------------------------------------------------------------------------------------|
| Critical    | SP detected fault at time Zeit. Chassis cover removed. | Die ALOM-kompatible Shell sendet diese<br>Meldung, wenn die Gehäuseabdeckung<br>abgenommen wurde. Die Plattform-<br>Hardware schaltet als Vorsichtsmaßnahme<br>das verwaltete System sofort aus. Die<br>Ereignismeldung System poweron is<br>disabled sollte in Verbindung mit dieser<br>Meldung angezeigt werden, damit bei<br>abgenommener Gehäuseabdeckung nicht<br>der Befehl poweron ausgeführt werden<br>kann.                                                                                               |
| Major       | System poweron is disabled.                            | Die ALOM-kompatible Shell sendet diese<br>Meldung, wenn der Systemcontroller ein<br>Einschalten des Host-Systems (entweder<br>durch Eingabe des Befehls poweron oder<br>Drücken der Netztaste an der Vorderseite<br>des Systems) verweigert. Der<br>Systemcontroller verhindert das<br>Einschalten des Systems wegen eines<br>Begleitereignisses, das z. B. durch die<br>Meldung Chassis cover removed<br>angezeigt wird. Andere Möglichkeiten<br>sind ein Komponentenausfall oder<br>unzureichende Lüfterkühlung. |
| Major       | System poweron is disabled.                            | Die ALOM-kompatible Shell sendet diese<br>Meldung, nachdem das Problem, das das<br>Einschalten des Systems unmöglich<br>gemacht hat (siehe vorherige Meldung<br>System poweron is disabled)<br>behoben wurde. Beispiel: Anbringen des<br>Gehäuses oder Installation einer<br>ausreichenden Lüfteranzahl zur Kühlung<br>des Systems.                                                                                                    |

| TABELLE C-2 | Meldungen zu | : Umgebungsüberw | achung |
|-------------|--------------|------------------|--------|
|-------------|--------------|------------------|--------|

| Schweregrad | Nachricht                                                                     | Beschreibung                                                                                                    |
|-------------|-------------------------------------------------------------------------------|----------------------------------------------------------------------------------------------------|
| Major       | SP detected fault at time<br>Zeit Fehlertyp fault at Ort<br>asserted.         | Die ALOM-kompatible Shell sendet diese<br>Meldung, wenn ein Komponentenausfall<br>bzwfehler erkannt wurde. Ein Fehler ist<br>eine Bedingung niedrigerer Priorität, der<br>das System in einem eingeschränkten<br>Modus weiterarbeiten lässt. Ein Fehler ist<br>ein Zustand, der darauf hindeutet, dass<br>eine FRU ausgefallen ist und ersetzt<br>werden sollte. <i>Fehlertyp</i> ist der Typ des<br>aufgetretenen Fehlers, z. B. Temperatur,<br>Spannung, Strom oder Netzteil. <i>Ort</i> ist<br>der Ort und der Name der Komponente<br>mit der Fehlerbedingung. Ort und Name<br>der Komponente entsprechen der<br>Ausgabe des Befehls in der ALOM-<br>kompatiblen Shell showenvironment.<br>Diese Fehlermeldung erscheint in der<br>Ausgabe des Befehls in der ALOM-<br>kompatiblen Shell showfaults. |
| Minor       | SP detected fault cleared<br>at time Zeit current fault<br>at Gerät asserted. | Die ALOM-kompatible Shell sendet diese<br>Meldung, um darauf hinzuweisen, dass<br>ein vorheriger Fehler bzw. Ausfall<br>behoben wurde. Die Felder ( <i>Zeit</i> und<br><i>Gerät</i> ) haben die gleiche Bedeutung wie<br>bei der vorherigen Fehler- bzw.<br>Ausfallmeldung.                                                                                                    |

 TABELLE C-2
 Meldungen zur Umgebungsüberwachung (Fortsetzung)

| Schweregrad | Nachricht                                                                  | Beschreibung                                                                                                    |
|-------------|----------------------------------------------------------------------------|----------------------------------------------------------------------------------------------------|
| Major       | Gerätetyp at Ort has<br>exceeded low warning<br>threshold.                 | Die ALOM-kompatible Shell sendet diese<br>Meldungen, wenn analoge Messsensoren<br>die angegebenen Grenzwerte                                                                                                    |
| Critical    | Gerätetyp at Ort has<br>exceeded low critical<br>shutdown threshold.       | überschritten haben. Der überschrittene<br>Grenzwert wird in der Meldung<br>angegeben. <i>Gerätetyp</i> ist der Typ der<br>ausgefallenen Komponente, z. B.<br>VOLTAGE_SENSOR oder                                                                                                    |
| Critical    | Gerätetyp at Ort has<br>exceeded low nonrecoverable<br>shutdown threshold. | TEMP_SENSOR. <i>Ort</i> ist der Ort und der<br>Name der Komponente mit der<br>Fehlerbedingung. Ort und Name der<br>Komponente entsprechen der Ausgabe<br>des Befehls in der ALOM-kompatiblen                                                                                                    |
| Major       | <i>Gerätetyp</i> at <i>Ort</i> has exceeded high warning threshold.        | Bei TEMP_SENSOR-Ereignissen kann<br>diese Meldung auf ein Problem<br>außerhalb des Servers, z. B. auf die                                                                                                    |
| Critical    | Gerätetyp at Ort has<br>exceeded high soft shutdown<br>threshold.          | Raumtemperatur oder blockierte<br>Luftzirkulation im Server hinweisen.<br>VOLTAGE_SENSOR-Meldungen weisen                                                                                                    |
| Critical    | Gerätetyp at Ort has<br>exceeded high hard shutdown<br>threshold.          | Auf ein Problem mit der Plattform-<br>Hardware oder möglicherweise mit<br>installierten Zusatzkarten hin.<br>Diese Fehlermeldung erscheint in der<br>Ausgabe des Befehls in der ALOM-<br>kompatiblen Shell showfaults.                                                                                                    |
| Minor       | <i>Gerätetyp</i> at <i>Ort</i> is within normal range.                     | Die ALOM-kompatible Shell sendet diese<br>Meldung, wenn ein analoger Messensor<br>keine Warn- oder Ausfallgrenzwerte mehr<br>überschreitet. Diese Meldung wird nur<br>gesendet, wenn der Sensormesswert<br>wieder in den Bereich innerhalb der<br>Fehlerparameter zurückgeht. Diese<br>Meldung erscheint möglicherweise nicht<br>in der Ausgabe des Befehls in der ALOM-<br>kompatiblen Shell showenvironment.                                  |
| Critical    | Critical temperature value:<br>host should be shut down                    | Die ALOM-kompatible Shell sendet diese<br>Meldung, um darauf hinzuweisen, dass<br>der Systemcontroller mit dem<br>Herunterfahren eines Systems begonnen<br>hat, weil nicht genügend funktionierende<br>Lüfter zur Systemkühlung verfügbar<br>sind. Die Anzahl der zur optimalen<br>Systemkühlung erforderlichen Lüfter ist<br>je nach Plattform unterschiedlich.<br>Weitere Informationen finden Sie in den<br>jeweiligen Plattformhandbüchern. |

## TABELLE C-2 Meldungen zur Umgebungsüberwachung (Fortsetzung)

| Schweregrad | Nachricht                                          | Beschreibung                                                                                                    |
|-------------|----------------------------------------------------|----------------------------------------------------------------------------------------------------|
| Critical    | Host system failed to power off.                   | Die ALOM-kompatible Shell sendet diese<br>Meldung, wenn der Systemcontroller das<br>System nicht ausschalten kann. Diese<br>Meldung weist auf ein Problem mit<br>der Plattform-Hardware oder der<br>Hardware des Systemcontrollers hin.<br>Der Netzstecker des Systems sollte<br>gezogen werden, um Schäden an der<br>Plattform-Hardware zu vermeiden.<br>Diese Fehlermeldung erscheint in der<br>Ausgabe des Befehls in der ALOM-<br>kompatiblen Shell showfaults.                 |
| Major       | FRU-Typ at Ort has been removed.                   | Die ALOM-kompatible Shell sendet diese<br>Meldungen, um darauf hinzuweisen,<br>dass eine austauschbare Funktionseinheit<br>entfernt oder hinzugefügt wurde. <i>FRU-<br/>Typ</i> ist der Typ der ersetzbaren<br>Funktionseinheit, z. B. SYS_FAN, PSU<br>oder HDD. <i>Ort</i> ist der Ort und der Name<br>der austauschbaren Funktionseinheit<br>gemäß der Ausgabe des Befehls<br>showenvironment.                                                                                    |
| Minor       | inserted.                                          |                                                                                                    |
| Major       | Input power unavailable for<br>PSU at <i>Ort</i> . | Die ALOM-kompatible Shell sendet diese<br>Meldung, wenn an einem Netzteil keine<br>Eingangsspannung anliegt. Diese<br>Meldung weist normalerweise darauf<br>hin, dass das Netzkabel nicht in der<br>Steckdose steckt. Wenn die Netzkabel<br>ordnungsgemäß in einer Steckdose<br>stecken, an der Spannung anliegt, deutet<br>dies auf ein Problem mit dem Netzteil hin.<br>Diese Fehlermeldung erscheint in der<br>Ausgabe des Befehls in der ALOM-<br>kompatiblen Shell showfaults. |

 TABELLE C-2
 Meldungen zur Umgebungsüberwachung (Fortsetzung)

# Meldungen zur Umgebungsüberwachung des Host-Systems

TABELLE C-3 enthält eine Liste der Umgebungsüberwachungsmeldungen des Systemcontrollers für das Host-System.

| Schweregrad | Nachricht                                                   | Beschreibung                                                                                                    |
|-------------|-------------------------------------------------------------|----------------------------------------------------------------------------------------------------|
| Critical    | SP detected fault at time Zeit Komponente                   | Die ALOM-kompatible Shell sendet, wenn<br>eine Komponente entweder automatisch<br>(durch POST, das einen Fehler erkannt hat)<br>oder durch Eingabe des Befehls<br>disablecomponent durch einen Benutzer<br>deaktiviert wurde. <i>Komponente</i> ist die<br>deaktivierte Komponente, die ein Eintrag aus<br>dem Plattform-Befehl showcomponent ist.<br>Diese Fehlermeldung erscheint in der<br>Ausgabe des Befehls in der ALOM-<br>kompatiblen Shell showfaults. |
| Minor       | SP detected fault cleared<br>at <i>Komponente</i> reenabled | Die ALOM-kompatible Shell sendet diese<br>Meldung, wenn eine Komponente aktiviert<br>ist. Eine Komponenten kann durch einen<br>Benutzer aktiviert werden, indem dieser<br>den Befehl enablecomponent eingibt,<br>oder durch einen FRU-Austausch, wenn die<br>Komponenten selbst ein FRU ist (z. B. ein<br>DIMM). <i>Komponente</i> ist der Name der<br>Komponente, die in der Ausgabe des<br>Plattformbefehls showcomponent<br>aufgeführt ist.                  |
| Major       | Host detected fault,<br>MSGID: <i>SUNW-MSG-ID</i> .         | Die ALOM-kompatible Shell sendet diese<br>Meldung, wenn die Solaris PSH-Software<br>einen Fehler erkannt hat.<br>Diese Fehlermeldung erscheint in der<br>Ausgabe des Befehls in der ALOM-<br>kompatiblen Shell showfaults.                                                                                                    |

#### TABELLE C-3 Meldungen zur Umgebungsüberwachung des Host-Systems

| Schweregrad | Nachricht                                       | Beschreibung                                                                                                    |
|-------------|-------------------------------------------------|----------------------------------------------------------------------------------------------------|
| Major       | <i>Ort</i> has been replaced; faults cleared.   | Die ALOM-kompatible Shell sendet diese<br>Meldung nach dem Auswechseln einer<br>austauschbaren Funktionseinheit, die einen<br>vom Host-System erkannten Fehler<br>aufwies. Ort ist der Ort und der Name der<br>austauschbaren Funktionseinheit, die<br>ausgewechselt wurde. Diese Meldung kann<br>beim Hochfahren des Systemcontrollers<br>oder nach dem Auswechseln<br>austauschbarer Funktionseinheiten bzw.<br>dem Schließen der Gehäuseabdeckung<br>empfangen werden.                                                                                                    |
| Major       | Existing faults detected<br>in FRU_PROM at Ort. | Die ALOM-kompatible Shell sendet diese<br>Meldung, wenn der Systemcontroller eine<br>neue austauschbare Funktionseinheit mit<br>vorherigen, im PROM dieser<br>austauschbaren Funktionseinheit<br>protokollierten Fehlern erkannt hat. Dieses<br>Ereignis kann auftreten, wenn eine<br>austauschbare Funktionseinheit oder eine<br>Systemcontroller-Karte von einem System<br>zum anderen ausgetauscht werden. <i>Ort</i> ist<br>der Name des SEEPROMs auf der<br>ausgewechselten austauschbaren<br>Funktionseinheit, z. B. MB/SEEPROM.<br>Die zuletzt aufgetretene Fehlermeldung<br>wird vom PROM der austauschbaren<br>Funktionseinheit in die showfaults-Liste<br>importiert. Beim Eintrag in der<br>showfaults-Liste handelt es sich um den<br>eigentlichen Fehler, nicht diese<br>Fehlermeldung. |

## TABELLE C-3 Meldungen zur Umgebungsüberwachung des Host-Systems

# Index

#### Symbolen

/HOST autorestart, Eigenschaft, 10 /HOST autorunonerror, Eigenschaft, 11 /HOST macaddress, Eigenschaft, 9 /HOST send\_break\_action, Eigenschaft, 17 /HOST status, Eigenschaft, 18 /HOST/bootmode config, Eigenschaft, 5 /HOST/bootmode expires, Eigenschaft, 7 /HOST/bootmode script, Eigenschaft, 6 /HOST/bootmode state, Eigenschaft, 6 /HOST/diag level, Eigenschaft, 14 /HOST/diag mode, Eigenschaft, 13 /HOST/diag trigger, Eigenschaft, 14 /HOST/diag verbosity, Eigenschaft, 15 /SP customer\_frudata, Eigenschaft, 20 /SP reset\_to\_defaults, Eigenschaft, 22 /SP system\_identifier, Eigenschaft, 20 /SP/console escapechars, Eigenschaft, 25 /SP/policy BACKUP\_USER\_DATA, Eigenschaft, 26 /SP/policy HOST\_AUTO\_POWER\_ON, Eigenschaft, 28 /SP/policy HOST\_LAST\_POWER\_STATE, Eigenschaft, 27 /SP/policy HOST\_POWER\_ON\_DELAY, Eigenschaft, 28 /SP/powermgmt, Eigenschaft, 31 /SP/services/ssh generate\_new\_key\_action, Eigenschaft, 38 /SP/services/ssh generate\_new\_key\_type, Eigenschaft, 38

/SP/services/ssh restart\_sshd\_action, Eigenschaft, 38 /SP/services/ssh state,Eigenschaft, 39 /SYS keyswitch\_state,Eigenschaft, 43 /SYS/VPS,Eigenschaft, 32

#### A

ALOM CMT-Befehle, Gegenüberstellung mit ILOM-Befehlen, 56
ALOM CMT-kompatible Shell Einschränkungen bei der Abwärtskompatibilität, 51
Erstellen, 53
ALOM CMT-Shell-Befehle setsc, 52
ALOM CMT-Variablen netsc\_commit, 53 netsc\_ipaddr, 52 ser\_commit, 53
Übernehmen, 53

#### В

Boot-Modus Überblick, 4 Verwalten der Konfiguration, 5 Verwalten des Neustarts, 6

#### D

Diagnose Verwalten mithilfe der CLI Teststufe angeben, 14

## Ε

Eigenschaft Sicherungskopie, 26 Systembenutzer, 17 Eigenschaften der Netzwerkkonfiguration, übernehmen, 53

## F

Fernsteuerungseinstellungen Ändern mit der CLI, 4 Ändern mit der Webbrowser-Benutzeroberfläche, 8

## G

Gegenüberstellung der ILOM-Eigenschaften und ALOM CMT-Variablen, 63

## I

**ILOM-Befehle** set, 52 ILOM-Eigenschaften /HOST autorestart, 10 /HOST autorunonerror, 11 /HOST macaddress, 9 /HOST send\_break\_action, 17 /HOST status, 18 /HOST/bootmode config, 5 /HOST/bootmode expires, 7 /HOST/bootmode script, 6 /HOST/bootmode state, 6 /HOST/diag level, 14 /HOST/diag mode, 13 /HOST/diag trigger, 14 /HOST/diag verbosity, 15 /SP customer\_frudata, 20 /SP reset\_to\_defaults, 22 /SP system\_identifier, 20 /SP/console escapechars, 25 /SP/policy BACKUP\_USER\_DATA, 26 /SP/policy HOST\_AUTO\_POWER\_ON, 28 /SP/policy HOST\_LAST\_POWER\_STATE, 27 /SP/policy HOST\_POWER\_ON\_DELAY, 28 /SP/powermgmt, 31 /SP/services/ssh generate\_new\_key\_action, 38 /SP/services/ssh generate\_new\_key\_type, 38

/SP/services/ssh restart\_sshd\_action, 38 /SP/services/ssh state, 39 /SYS keyswitch\_state, 43 /SYS/VPS, 32 /SP/network commitpending, 52 /SP/network pendingipaddress, 52 /SP/serial/external commitpending, 53 Übernehmen, 53

#### Ρ

Plattform anzeigen, 18

## S

Serverplattforminformationen, 18
Sicherungskopie von Benutzerdaten, 26
/SP/network commitpending, Eigenschaft, 52
/SP/network pendingipaddress,
 Eigenschaft, 52
/SP/serial/external commitpending,
 Eigenschaft, 53
Standardwerte wiederherstellen, 22

## Т

Timer, Watchdog, 10

#### U

Übernehmen der Eigenschaften zur Netzwerkkonfiguration, 53

#### W

Watchdog-Timer, 10 Werkseitige Standardwerte, 22

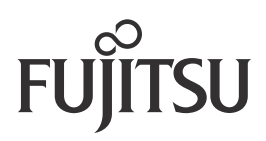